# POUR LES COLLÉGIENS LE DÉPARTEMENT AGIT !

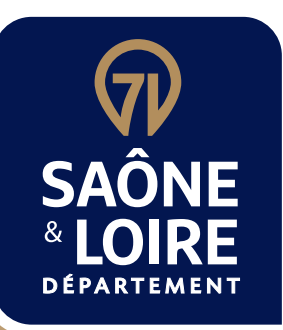

# APPEL **BADDELS COLLÉGIENS**

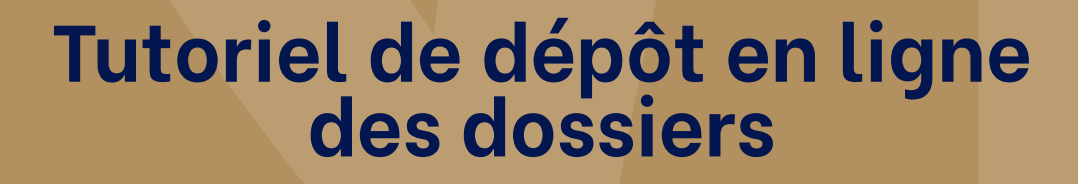

CU>

saoneetloire.fr f @ X in D S

# SOMMAIRE

| 1 | POUR SE CONNECTER / SE RECONNECTER | P.3 |
|---|------------------------------------|-----|
|   |                                    |     |

| 2 | DÉPOSER UNE DEMANDE D'AIDE | P.6 |
|---|----------------------------|-----|

# **3** RÉPONDRE À UNE DEMANDE DE COMPLÉMENT DE LA PART DU DÉPARTEMENT

• 3.1 Réception d'une demande de complément par mail p. 26

**P.22** 

• 3.2 Réponse à une demande de complément via le téléservice p. 26

# **1** POUR SE CONNECTER / SE RECONNECTER

Pour pouvoir déposer une demande d'aide, il est nécessaire de disposer d'un compte utilisateur.

### Accéder à un compte : se connecter

> Mon compte

> Mes demandes

> Procédures - FAQ

RECHERCHE

Cliquer

### Créer un compte :

Connectez-vous via ce lien : liens

| RECHERCHE       | Courriel :<br>Mot de passe : Affiche                                                      | OU FranceConnect est la solution<br>proposée par l'État pour sécuriser<br>et simplifier la connexion à vos<br>services en ligne.<br>S'identifier avec<br>FranceConnect ? |
|-----------------|-------------------------------------------------------------------------------------------|----------------------------------------------------------------------------------------------------|
|                 | → Mot de passe perdu ? Récupérez<br>votre accès !<br>→ Pas de compte ? Enregistrez-vous ! |                                                                                                    |
| SAÔNE & LOIRE O | CONNEXION INSCRIPTION                                                                     | FranceConnect                                                                                                    |

électronique, un lien vous sera envoyé

par courriel pour poursuivre la création

Votre adresse courriel (nom@example.net)

VALIDER

de votre compte.

Courriel :

proposée par l'État pour sécuriser

et simplifier la connexion à vos

services en ligne.

S'identifier avec

Qu'est-ce que FranceConnect ?

de votre établissement

Utiliser l'adresse mail générique

Un mail vous sera envoyé pour création du compte.

| MesDémarches71                                                                                   |                 |  |
|--------------------------------------------------------------------------------------------------|-----------------|--|
| onjour,                                                                                          |                 |  |
| ous venez de créer votre compte, nous vous en remercions.                                        |                 |  |
| our choisir un mot de passe et finaliser la création de votre o<br>iquer sur le bouton suivant : | ompte, veuillez |  |
| Finaliser l'inscription                                                                          | Cliquer         |  |
| ention, sans validation de votre part dans las 2 jours, votre                                    | demande de      |  |

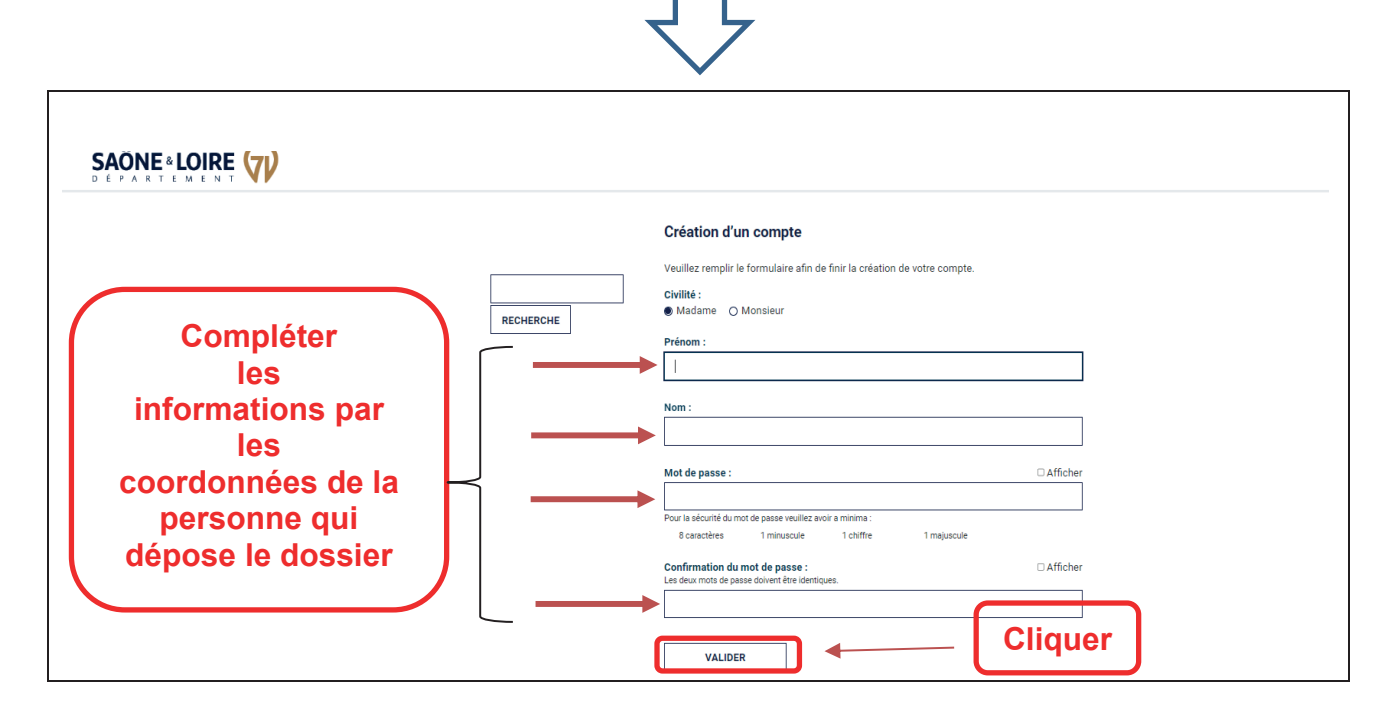

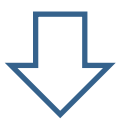

|           | Vérification d'autorisation d'accès                     |
|-----------|---------------------------------------------------------|
|           | Souhaitez-vous être authentifié sur ce service ?        |
| RECHERCHE | Les informations suivantes seront envoyées au service : |
|           | Vos prénom, nom et identifiants                         |
|           | Votre adresse de courriel :                             |
|           | U I Plus redemander                                     |
|           |                                                         |
|           |                                                         |
|           |                                                         |

Après authentification avec votre compte, vous accédez à votre espace personnel.

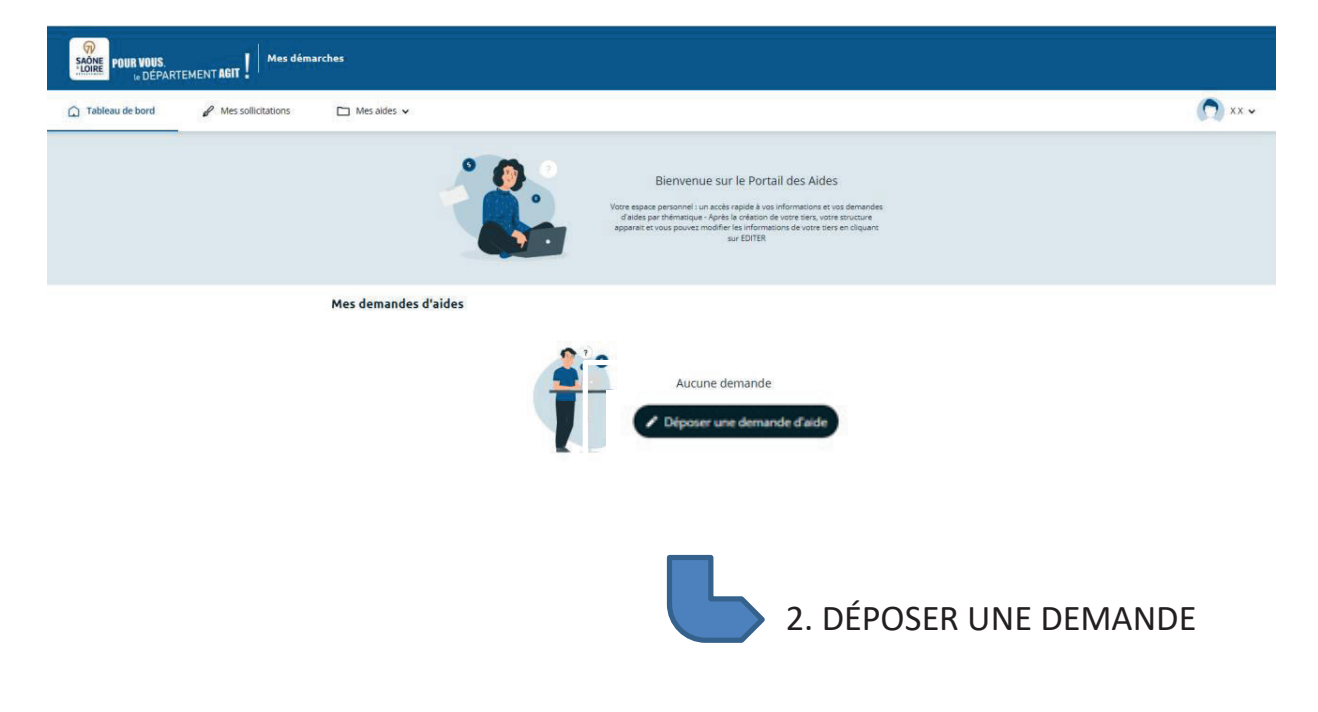

# 2 DÉPOSER UNE DEMANDE D'AIDE

Se connecter à votre espace personnel en cliquant sur le lien : liens

| In DEPARTEMEN                                                       | A Mar selenatore                                                                                                    | D Meson                                                | sv                                        |          |                                                                 |                                                                                                    |                                                                                                    |                                               |  |       | 0       |
|---------------------------------------------------------------------|----------------------------------------------------------------------------------------------------|--------------------------------------------------------|-------------------------------------------|----------|-----------------------------------------------------------------|----------------------------------------------------------------------------------------------------|----------------------------------------------------------------------------------------------------|-----------------------------------------------|--|-------|---------|
|                                                                     |                                                                                                    |                                                        | 0                                         | <b>A</b> |                                                                 |                                                                                                    |                                                                                                    |                                               |  |       |         |
|                                                                     |                                                                                                    |                                                        | 1                                         |          | Bit<br>Vertre segarar pr<br>Fartier per th<br>Aggine di er vice | mvenue sur le P<br>transa lorin i mi<br>casa lorin la mi<br>casa lorin lorin i mi<br>casa lorin lorin lorin<br>sur lori | ortail des Aldes<br>in de rene vers vers<br>in de rene vers vers<br>in de rene vers<br>in de rene v | na <del>n anda</del> n<br>Musina<br>Multipant |  |       |         |
|                                                                     |                                                                                                    | Mes dema                                               | ndes d'aides                              |          |                                                                 |                                                                                                    |                                                                                                    |                                               |  |       |         |
|                                                                     |                                                                                                    |                                                        |                                           | T        | -6                                                              | Aucune dema                                                                                                    | de<br>narde d'aide                                                                                                    |                                               |  |       |         |
| Choix du c                                                          | lispositif                                                                                                    |                                                        |                                           |          |                                                                 |                                                                                                    |                                                                                                    |                                               |  | lique | er      |
| Choix du c                                                          | <b>lispositif</b><br>rélectionner un dispo                                                                                   | sitif parmi la                                         | ı liste ci-dessous                        |          |                                                                 |                                                                                                    |                                                                                                    |                                               |  | liqu  | er      |
| Choix du c                                                          | <b>lispositif</b><br>électionner un dispo<br>Reche                                                                           | sitif parmi la                                         | a liste ci-dessous                        |          |                                                                 |                                                                                                    |                                                                                                    |                                               |  | lique | er      |
| Choix du c                                                          | <b>dispositif</b><br><i>électionner un dispo</i><br>Reche<br>Filtrer par famille de                                          | sitif parmi la<br>rche                                 | n liste ci-dessous<br>Q<br>Collège public |          |                                                                 |                                                                                                    |                                                                                                    |                                               |  | lique | er      |
| Choix du c<br>Vous pouvez s                                         | <b>lispositif</b><br><i>électionner un dispo</i><br>Reche<br>Filtrer par famille de<br>a dispositifs                         | sitif parmi la<br>irche                                | n liste ci-dessous<br>Q<br>Collège public |          |                                                                 |                                                                                                    |                                                                                                    |                                               |  | lique | er<br>v |
| Choix du c<br>Vous pouvez s<br>IIIIIIIIIIIIIIIIIIIIIIIIIIIIIIIIIIII | <b>lispositif</b><br><i>électionner un dispo</i><br>Reche<br>Filtrer par famille de<br>s dispositifs<br>rojets en faveur des | sitif parmi la<br>rche<br>tiers<br>s <u>collégiens</u> | a liste ci-dessous<br>Q<br>Collège public |          | - s                                                             | iélecti                                                                                                    | onner                                                                                                    |                                               |  | lique | er<br>· |
| Choix du c<br>Vous pouvez s<br>E Liste des<br>Appelà p              | <b>lispositif</b><br>électionner un dispo<br>Reche<br>Filtrer par famille de<br>s dispositifs<br>rojets en faveur des        | sitif parmi la<br>rche<br>tiers<br>= collégiens        | a liste ci-dessous<br>Q<br>Collège public |          |                                                                 | iélecti                                                                                                    | onner                                                                                                    |                                               |  | lique | er<br>v |
| Choix du c<br>Vous pouvez s<br>≣ Liste des<br><u>Appel à p</u>      | <b>dispositif</b><br><i>électionner un dispo</i><br>Reche<br>Filtrer par famille de<br>s dispositifs<br>rojets en faveur des | sitif parmi la<br>irche<br>tiers<br>s collégiens       | n liste ci-dessous<br>Q<br>Collège public |          | - s                                                             | électi                                                                                                    | onner                                                                                                    |                                               |  | lique | er<br>v |

 $\downarrow$ 

# Préambule

Cet écran reprend les éléments liés au dispositif « Appel à projets en faveur des collégiens ».

Des liens vous permettent d'accéder directement au format PDF :

- Aux règlements d'intervention pour les collèges publics et les collèges privés  ${\ensuremath{\mathbb O}}$
- Au modèle de budget prévisionnel à télécharger ②

|                                                                                                    | 0                                                                                                    |                                                                                                    |                                                                              |                                   |                                     |
|----------------------------------------------------------------------------------------------------|----------------------------------------------------------------------------------------------------|----------------------------------------------------------------------------------------------------|------------------------------------------------------------------------------|-----------------------------------|-------------------------------------|
| Préambule       Critères d'éligibilité       Votre tiers       Votre dossier       Récapitulatif         Image: Image: | -                                                                                                    | 2                                                                                                    | 3                                                                            | 4                                 | 5                                   |
| Préambule Suiv  Are Département propose un dispositif de soutien aux actions des collèges, dans le cadre d'un appel à projets unique et multidisciplinaire, initiulé « Appel à projets en faveur des collégiens ».  Son objectif est de proposer aux collèges une aide pour les projets développés en faveur des collégiens, en lien avec le projet d'établissement, quel que soit le domaine : culture, sport, environnement, sciences, langues etc. Il vise à faire émerger des projets transversaux favorisant les partenariats, notamment autour des 4 axes départementaux majeurs suivants, pour combiner:  Axe « Sensibilisation à l'environnement et au développement durable »  Axe « Sensibilisation artistique et culturelle »  Axe « Vivre les différences »  Axe « Vivre les différences »  Axe « Vivre les différences »                                                                                                    | Préambule                                                                                                    | Critères d'éligibilité                                                                                                    | Votre tiers                                                                  | Votre dossier                     | Récapitulatif                       |
| Le Département propose un dispositif de soutien aux actions des collèges, dans le cadre d'un appel à projets unique et multidisciplinaire, intitulé « Appel à projets en faveur des<br>collégiens ».<br>Son objectif est de proposer aux collèges une aide pour les projets développés en faveur des collégiens, en lien avec le projet d'établissement, quel que soit le domaine : culture, sport<br>environnement, sciences, langues etc. Il vise à faire émerger des projets transversaux favorisant les partenariats, notamment autour des 4 axes départementaux majeurs suivants, pour<br>combiner :<br>Axe « Sensibilisation à l'environnement et au développement durable »<br>Axe « Sensibilisation artistique et culturelle »<br>Axe « Vivre les différences »<br>Véglement collège public<br>tèglement collège public                                                                                                    | Préambule                                                                                                    |                                                                                                    |                                                                              |                                   |                                     |
| Le Département propose un dispositif de soutien aux actions des collèges, dans le cadre d'un appel à projets unique et multidisciplinaire, intitulé « Appel à projets en faveur des collègiens ».<br>Son objectif est de proposer aux collèges une aide pour les projets développés en faveur des collégiens, en lien avec le projet d'établissement, quel que soit le domaine : culture, sport, environnement, sciences, langues etc. Il vise à faire émerger des projets transversaux favorisant les partenariats, notamment autour des 4 axes départementaux majeurs suivants, pour combiner :<br>Axe « Sensibilisation à l'environnement et au développement durable »<br>Axe « Sensibilisation a l'environnement et au développement durable »<br>Axe « Vivre les différences »<br>Règlement collège privé<br>Axe « Vivre les différences »                                                                                                    |                                                                                                    |                                                                                                    |                                                                              |                                   |                                     |
| Le Département propose un dispositif de soutien aux actions des collèges, dans le cadre d'un appel à projets unique et multidisciplinaire, intitulé « Appel à projets en faveur des<br>collégiens ».<br>Son objectif est de proposer aux collèges une aide pour les projets développés en faveur des collégiens, en lien avec le projet d'établissement, quel que soit le domaine : culture, sport<br>environnement, sciences, langues etc. Il vise à faire émerger des projets transversaux favorisant les partenariats, notamment autour des 4 axes départementaux majeurs suivants, pour<br>combiner :<br>Axe « Sensibilisation à l'environnement et au développement durable »<br>Axe « Sensibilisation atistique et culturelle »<br>Axe « Pratique sportive »<br>Axe « Vivre les différences »<br>Règlement collège public<br>Règlement collège privie                                                                                                    |                                                                                                    |                                                                                                    |                                                                              |                                   | Suivant 🔿                           |
| Le Département propose un dispositif de soutien aux actions des collèges, dans le cadre d'un appel à projets unique et multidisciplinaire, intitulé « Appel à projets en faveur des collégiens ».<br>Son objectif est de proposer aux collèges une aide pour les projets développés en faveur des collégiens, en lien avec le projet d'établissement, quel que soit le domaine : culture, sport, environnement, sciences, langues etc. Il vise à faire émerger des projets transversaux favorisant les partenariats, notamment autour des 4 axes départementaux majeurs suivants, pour combiner :<br>Axe « Sensibilisation à l'environnement et au développement durable »<br>Axe « Sensibilisation artistique et culturelle »<br>Axe « Pratique sportive »<br>Axe « Vivre les différences »                                                                                                    |                                                                                                    |                                                                                                    |                                                                              |                                   |                                     |
| Le Département propose un dispositif de soutien aux actions des collèges, dans le cadre d'un appel à projets unique et multidisciplinaire, intitulé « Appel à projets en faveur des collégiens ».<br>Son objectif est de proposer aux collèges une aide pour les projets développés en faveur des collégiens, en lien avec le projet d'établissement, quel que soit le domaine : culture, sport, environnement, sciences, langues etc. Il vise à faire émerger des projets transversaux favorisant les partenariats, notamment autour des 4 axes départementaux majeurs suivants, pour combiner :<br>Axe « Sensibilisation à l'environnement et au développement durable »<br>Axe « Sensibilisation artistique et culturelle »<br>Axe « Vivre les différences »<br>Règlement collège public<br>Règlement collège privé                                                                                                    |                                                                                                    |                                                                                                    |                                                                              |                                   |                                     |
| Axe « Sensibilisation artistique et culturelle »<br>Axe « Pratique sportive »<br>Axe « Vivre les différences »                                                                                                    | ombiner :<br>Axe « Sensibilisation à l'envire                                                                                                    | onnement et au développement durable »                                                                                        | in revoltsant les partenariats, notai                                        | niment autour des 4 axes departem | entaux majeurs sulvants, pouvant se |
| Axe « Vivre les différences »                                                                                                    | Axe « Sensibilisation artistiqu Axe « Pratique sportive »                                                                                           | e et culturelle »                                                                                                    |                                                                              |                                   |                                     |
| Règlement collège public<br>Règlement collège privé                                                                                                    | Axe « Vivre les différences »                                                                                                    |                                                                                                    |                                                                              |                                   |                                     |
| Règlement collège public<br>Règlement collège privé                                                                                                    | 1                                                                                                    |                                                                                                    |                                                                              |                                   |                                     |
| 2                                                                                                    | èglement collège public                                                                                                    |                                                                                                    |                                                                              |                                   |                                     |
| 2                                                                                                    | <u>estement concept prive</u>                                                                                                    |                                                                                                    | <b>`</b>                                                                     |                                   |                                     |
| Modèle de budget à télécharger pour vous aider à compléter le téléservice ICI                                                                                                    |                                                                                                    | us aider à compléter le téléservice ICI                                                                                       | )                                                                            |                                   |                                     |
| Le Département de Saône-et-Loire traite les données recueillies à partir de ce téléservice pour instruire votre demande de subvention.                                                                                                    | lodèle de budget à télécharger pour vo                                                                                                    |                                                                                                    |                                                                              |                                   |                                     |
| Pour en savoir plus sur la gestion de vos données personnelles et pour exercer vos droits, reportez-vous à la page dédiée à la protection des données personnelles.                                                                                                    | fodèle de budget à télécharger pour vo<br>: Département de Saône-et-Loire traite les donnée:                                                        | s recueillies à partir de ce téléservice pour instruire votre                                                                 | demande de subvention.                                                       |                                   |                                     |
|                                                                                                    | Nodèle de budget à télécharger pour vo<br>: Département de Saône-et-Loire traite les données<br>xur en savoir plus sur la gestion de vos données pe | s recueillies à partir de ce téléservice pour instruire votre<br>ersonnelles et pour exercer vas droits, reportez-vous à la p | demande de subvention.<br>age dédiée à la <u>protection des données pers</u> | onnelles.                         |                                     |

ļĻ

| opel a projets en                                                      | taveur des collegiens : C                                                              | ritères d'éligibilité                               |               |               |
|------------------------------------------------------------------------|----------------------------------------------------------------------------------------|-----------------------------------------------------|---------------|---------------|
| 1                                                                      | 2                                                                                      | 3                                                   | 4             | 5             |
| Préambule                                                              | Critères d'éligibilité                                                                 | Votre tiers                                         | Votre dossier | Récapitulatif |
| érifiez votre éligibilité pour le di:<br>es champs marqués d'un * sont | spositif en renseignant les critères ci-après.<br>obligatoires.                        |                                                     |               |               |
| Le montant de ve                                                       | Votre collège est-il situé en Saône-e<br>otre demande de subvention est-il supérieur à | tt-Loire? * ○ Oui ⊃ Non<br>à 150 €? * ○ Oui ⊃ Non   | À coche       | r             |
| our plus d'informations sur les «                                      | conditions d'accès au dispositif, consulter le n                                       | èglement : <u>Collège privé</u> ou <u>collège</u> . | public        |               |

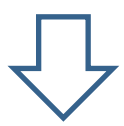

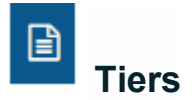

Créer les informations de votre établissement.

| Арр        | el à projets en fave                                                          | ur des collégiens : C                                         | hoix de la famille     |               |                 |  |
|------------|-------------------------------------------------------------------------------|---------------------------------------------------------------|------------------------|---------------|-----------------|--|
|            |                                                                               | 4                                                             | Partager votre demande |               |                 |  |
|            | 1                                                                             | 2                                                             | 3                      | 4             | 5               |  |
|            | Preambule                                                                     | Criteres d'eligibilite                                        | Votre tiers            | Votre dossier | Recapitulatif   |  |
|            | Choix de la famille                                                           |                                                               |                        |               | _               |  |
| (9Pr       | récédent                                                                      |                                                               |                        |               | Sulvant @       |  |
| Les        | Res esticiones informations advances<br>champs marqués d'un * sont obligatoir | er <sup>la la</sup> vérification d'existence du tiers.<br>es. | 2                      |               |                 |  |
|            | •                                                                             |                                                               | _                      |               |                 |  |
|            | Dje suis ou je r                                                              | eprésente un(e) *                                             | Sé                     | lectionner _  |                 |  |
|            |                                                                               | Domicilié(e)<br>Collège privé                                 | 5                      |               |                 |  |
| 8 Pr       | récédent                                                                      | Collège publ                                                  | ic                     | @ thre        | parer Survent 0 |  |
|            |                                                                               |                                                               |                        |               |                 |  |
|            |                                                                               |                                                               |                        |               |                 |  |
|            |                                                                               |                                                               |                        |               |                 |  |
| r          |                                                                               |                                                               |                        |               |                 |  |
|            |                                                                               |                                                               |                        |               |                 |  |
| E Ch       | noix de la famille                                                            |                                                               |                        |               |                 |  |
| ⊖ Précéd   | dent                                                                          |                                                               |                        |               | Suivant 🥹       |  |
| Veuillez s | aisir les informations nécessaires                                            | à la vérification d'existence du tie                          | rs.                    |               |                 |  |
| Les champ  | os marqués d'un * sont obligatoires.                                          |                                                               |                        |               |                 |  |
|            |                                                                               |                                                               | LF_                    |               |                 |  |
|            | je suis ou je re                                                              | Domicilié/e)  College pu                                      | a 🔿 A l'étranger       |               | <b>•</b>        |  |
|            | Saisir -                                                                      | SIRET *                                                       |                        |               |                 |  |
|            |                                                                               | Exemple : 123                                                 | 456789 Exemple : 12345 |               |                 |  |
| ⊕ Précéd   | dent                                                                          |                                                               |                        | (             | Suivant O       |  |
|            |                                                                               |                                                               |                        |               |                 |  |
|            |                                                                               |                                                               |                        |               |                 |  |
|            |                                                                               |                                                               |                        |               |                 |  |

| 1       2       2       3       4       5         Préambule       Critères d'éligibilité       Votre tiers       Votre dossier       Récapitulatif         Image: construction       Image: construction       Image: const | kant 6        |
|----------------------------------------------------------------------------------------------------|---------------|
| 1     2     3     4     5       Préambule     Critères d'éligibilité     Votre tiers     Votre dossier     Récapitulatif       I clentification                                                                                                    | kant 6        |
| Préambule     Critères d'éligibilité     Votre tiers     Votre dossier     Récapitulatif       Identification     Précédent     Identification     Identification                                                                                                    | kant 6        |
| Identification       Suite         Précédent       Suite         Veuillez saisir les informations nécessaires à la création du demandeur.       Suite         Les champs marqués d'un * sont obligatoires:       Suite                                                                                                    | ivent @       |
| O Précédent       Su         Veuillez saisir les informations nécessaires à la création du demandeur.       Les champs marquès d'un * sont obligatoires:                                                                                                    | ivant O       |
| Veuillez saisir les informations nécessaires à la création du demandeur.<br>Les champs marquès d'un * sont obligatoires.                                                                                                    |               |
|                                                                                                    |               |
| Généralités                                                                                                    |               |
| Je suis ou je représente un(e)* Collège p                                                                                                    | v             |
| Domicilié(e) 🛞 En France 🔿 À l'étranger                                                                                                    |               |
| Mes informations personnelles                                                                                                    |               |
| Nom complet * Madame X X                                                                                                    |               |
| Adresse électronique college@yopmail.com                                                                                                    | lonnées de la |
| Téléphone *                                                                                                    |               |
|                                                                                                    |               |
| Saisir ici le Raison sociale * COLLÈGE XY                                                                                                    |               |
| nom de votre                                                                                                    |               |
| établissement                                                                                                    |               |
|                                                                                                    |               |
| NAF Vewiller review NAS Information disponible sur l'avis de situ                                                                                                    | stion         |
| Site internet Veuillez soisir un site internet Poçmat attendu : http://www.exemple.i                                                                                                    | let           |
|                                                                                                    |               |
| @ Prérédent                                                                                                    | Suivant @     |
|                                                                                                    |               |
|                                                                                                    |               |

Format de saisie : tout en majuscules

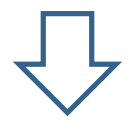

| Adresse     Adresse     Précédent Veuillez esteir l'adresse du demandeur Les champs marqués d'un * sont obligatoires. |                                                                                                    | Suivant O                                                                                                    |
|----------------------------------------------------------------------------------------------------|----------------------------------------------------------------------------------------------------|----------------------------------------------------------------------------------------------------|
| Vous êtes domicilié :<br>Adresse *<br>Adresse *<br>Adresse *                                                          | En France<br>COMMUNE X<br>Ident Collège XY<br>Bâtiment, résidence, entrée, zone industrielle<br>N° et voie (rue, allée, avenue, boulevard)<br>Mentions spéciales de distribution, boite postale | Respecter les<br>indications en italique<br>pour saisir votre<br>adresse afin que<br>votre tiers respecte<br>les normes postales. |
| Code postal / Ville *                                                                                                 | © Enregistrer                                                                                                    | Suivant (9                                                                                                    |

# Format de saisie :

Collège XY

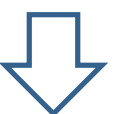

| Représentant légal                                                                                                    |                                                                                    |                 |                         |                                                                                                    |            |
|----------------------------------------------------------------------------------------------------|------------------------------------------------------------------------------------|-----------------|-------------------------|----------------------------------------------------------------------------------------------------|------------|
| Précédent                                                                                                    |                                                                                    |                 |                         |                                                                                                    | Suivant 🛛  |
| uillez saisir les informations concernan                                                                                                    | t le représentant légal.                                                           |                 |                         |                                                                                                    |            |
| es champs marqués d'un * sont obliga                                                                                                    | toires.                                                                            |                 |                         |                                                                                                    |            |
| Identification                                                                                                    |                                                                                    |                 |                         |                                                                                                    |            |
| Êtes-vous                                                                                                    | ce représentant ? *                                                                | 🔿 Oui 💿 Non     |                         |                                                                                                    |            |
|                                                                                                    | Fonction *                                                                         | - Votre choix - |                         | ~                                                                                                    |            |
| Option los                                                                                                    | Civilité *                                                                         | - Votre choix - |                         | ~                                                                                                    |            |
| informations                                                                                                    | Nom *                                                                              |                 |                         |                                                                                                    |            |
| concernant le<br>Principal ou le                                                                                                    | Prénom *                                                                           |                 |                         |                                                                                                    |            |
| Directeur de l'établissement                                                                                                    | Profession                                                                         |                 |                         |                                                                                                    |            |
| Adr                                                                                                    | esse electronique *                                                                |                 |                         | Format attendu : nom@domaine.fr                                                                                                    |            |
|                                                                                                    | Téléphone *                                                                        |                 |                         |                                                                                                    |            |
|                                                                                                    |                                                                                    |                 |                         |                                                                                                    |            |
| Adresse                                                                                                    |                                                                                    |                 |                         |                                                                                                    |            |
| Adresse     Adress                                                                                                    | e identique au tiers                                                               | 🖲 Oui 🔿 Non     |                         |                                                                                                    |            |
| Adresse     Adress                                                                                                    | e identique au tiers                                                               | 🖲 Oui 🔿 Non     |                         |                                                                                                    |            |
| • Adresse<br>Adress                                                                                                    | e identique au tiers                                                               | í Oui ○ Non     |                         | © Enregistrer                                                                                                    | Guivant 🔊  |
| • Adresse<br>Adress<br>9 Précédent                                                                                                    | e identique au tiers                                                               | ⑧ Oui ○ Non     | Γ.                      | © Enregistrer                                                                                                    | Guivant 🔊  |
| • Adresse<br>Adress<br>9 Précédent                                                                                                    | e identique au tiers                                                               | Oui O Non       | $\overline{\mathbf{V}}$ | © Enregistrer                                                                                                    | Suivant O  |
| Adresse Adress Précédent Représentant                                                                                                    | e identique au tiers                                                               | ● Oui () Non    | $\overline{\mathbf{V}}$ | © Enregistrer                                                                                                    | Suivant 🥹  |
| Adresse Adress Précédent Représentant Précédent Précédent                                                                                                    | e identique au tiers                                                               | ● Oui ○ Non     |                         | © Enregistrer S                                                                                                    | suivant (9 |
| Adresse Adresse Précédent Précédent Représentant Précédent                                                                                                    | e identique au tiers                                                               | • Oui () Non    |                         | © Enregistrer S                                                                                                    | ant (9)    |
| Adresse Adresse Adresse Précédent  Représentant  Précédent Veuillez saisir les informations con Les champs marqués d'un * sont                                                                                                    | e identique au tiers<br>ncernant les représent<br>obligatoires.                    | Oui O Non       |                         | Enregistrer S                                                                                                    | ant @      |
| Adresse Adresse  Précédent  Représentant  Précédent  Veuillez saisir les informations con Les champs marqués d'un * sont                                                                                                    | e identique au tiers<br>ncernant les représent<br>obligatoires.                    | Oui      Non    |                         | © Enregistrer                                                                                                    | ant (9     |
| Adresse Adresse Adress Précédent  Précédent  Précédent  Précédent  Veuillez saisir les informations cor Les champs marqués d'un * sont  Modame Stéj                                                                                                    | e identique au tiers                                                               | Oui O Non       |                         | Enregistrer et al social de la social de la  | ant (9     |
| Adresse Adresse Adress Précédent  Précédent  Précédent  Précédent  Précédent  Veuillez saisir les informations cor Les champs marqués d'un * sont  Modame Stéj  Représentant légal COULESE VX                                                            | e identique au tiers<br>ncernant les représent<br>obligatoires.                    | Oui      Non    |                         | Enregistrer et de la constante de la constante | ant (9     |
| Adresse Adresse Adresse  Précédent  Représentant  G Précédent  Veuillez saisir les informations cor Les champs marqués d'un * sont  Madame sté;  Représentant légal COLLEGE XY TEST ADRESSE VOIE T1000 MACON                                             | e identique au tiers<br>ncernant les représent<br>obligatoires.<br>Principal       | Oui O Non       |                         | Enregistrer et a                                                                                                    | ant (9     |
| Adresse Adresse Adresse Précédent  Précédent  Précédent  Précédent  Veuillez saisir les informations cor Les champs marqués d'un * sont  Modame Stér  Représentant légal COLLEGE XY TEST ADRESSE VOIE 71000 MACON 65                                     | e identique au tiers                                                               | Oui O Non       |                         | <u>Enregistrer</u>                                                                                                    | ant (2)    |
| Adresse Adresse Adresse  Précédent  Précédent  Précédent  Précédent  Précédent  Veuillez saisir les informations cor Les champs marqués d'un * sont  Modame Sté;  Représentant légal COLLEGE XY TEST ADRESSE VOIE 71000 MACON 65 Collegexy@saone         | e identique au tiers ncernant les représent obligatoires. Principal eetloire71.fr  | Oui O Non       |                         |                                                                                                    | ant O      |
| Adresse Adresse Adresse  Précédent  Précédent  Précédent  Précédent  Veuillez saisir les informations cou Les champs marqués d'un * sont  Modame sté;  Représentant légal COLLEGE XY TEST ADRESSE VOIE 71000 MACON  55 Collegexy@saone                   | e identique au tiers ncernant les représent obligatoires. Principal eetloire 71.fr | Oui O Non       |                         | Enregistrer                                                                                                    | ant (2)    |
| Adresse Adresse Adresse Adresse Précédent  Précédent  Précédent  Précédent  Veuillez saisir les informations coi Les champs marqués d'un * sont  Modame Sté;  Représentant légal COLLEGE XY TEST ADRESSE VOIE 71000 MACON  55 Collegexy@saone  Précédent | e identique au tiers ncernant les représent obligatoires. Principal eetloire71.fr  | Oui O Non       |                         | Enregistrer un nouveau représer                                                                                                    | ant (9)    |

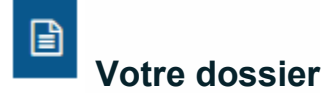

Cette étape permet de compléter les informations relatives à la demande de subvention.

|                                                                   |                                               | 🚑 Parta                        | ager votre demande          |                                                                                                    |                                                                                                    |
|-------------------------------------------------------------------|-----------------------------------------------|--------------------------------|-----------------------------|----------------------------------------------------------------------------------------------------|----------------------------------------------------------------------------------------------------|
| 1                                                                 | 2                                             |                                | 3                           | 4                                                                                                    | 5                                                                                                    |
| Préambule                                                         | Critères d'éligi                              | bilité                         | Votre tiers                 | Votre dossier                                                                                                    | Récapitulatif                                                                                                    |
| Informations géné                                                 | érales                                        |                                |                             |                                                                                                    |                                                                                                    |
| Précédent                                                         |                                               |                                |                             |                                                                                                    | Suivant O                                                                                                    |
|                                                                   |                                               |                                |                             |                                                                                                    |                                                                                                    |
| uillez saisir les informations ge<br>s champs marqués d'un * sont | énérales de la demande de si<br>obligatoires. | ubvention                      |                             |                                                                                                    |                                                                                                    |
|                                                                   |                                               | $\frown$                       |                             |                                                                                                    |                                                                                                    |
|                                                                   | Exercice *                                    | 2026                           | Correspond à l'anné         | e scolaire 2025-2026                                                                                                    |                                                                                                    |
|                                                                   |                                               | Pormet: aaaa (exemple<br>2023) | :                           |                                                                                                    |                                                                                                    |
|                                                                   | Intitulé du projet *                          | TEST SC - LECTURE              |                             |                                                                                                    |                                                                                                    |
|                                                                   | Objet *                                       |                                |                             |                                                                                                    |                                                                                                    |
|                                                                   |                                               |                                |                             |                                                                                                    |                                                                                                    |
|                                                                   |                                               |                                |                             |                                                                                                    |                                                                                                    |
|                                                                   |                                               | Vous pouvez saisir enco        | re 40 <u>00 caractères.</u> |                                                                                                    |                                                                                                    |
|                                                                   | _/                                            |                                | Choisir la                  | thómatique = av                                                                                                    |                                                                                                    |
|                                                                   | Thématique *                                  |                                | Choisir la                  | thématique = ax                                                                                                    | (e •                                                                                                    |
| Desc                                                              | Thématique *<br>riptif détaillé du projet *   |                                | Choisir la                  | thématique = a)<br>Mettre en valeur l'orig<br>travers l'objectif majeu                                                                                               | (e                                                                                                    |
| Desc                                                              | Thématique *<br>riptif détaillé du projet *   |                                | Choisir la                  | thématique = a)<br>Mettre en valeur l'orig<br>travers l'objectif majeu<br>articulations prévues<br>partenaire(s). Pour un<br>pédagogique de l'anne                   | (e<br>inalité et l'idée principale du projet à<br>ir que vous poursuivez et les<br>entre le/les collège(5) et le/les<br>e reconduction de projet, un bilan<br>te précédente devra obligatoirement |
| Desc                                                              | Thématique *<br>riptif détaillé du projet *   |                                | Choisir la                  | thématique = a)<br>Mettre en valeur l'orig<br>travers l'objectif majeu<br>articulations prévues e<br>partenaire(5). Pour un<br>pédagogique de l'anne<br>être fourni. | Ce<br>inalité et l'idée principale du projet à<br>ir que vous poursuivez et les<br>entre le/les collàge(s) et le/les<br>e reconduction de projet, un bilan<br>ie précédente devra obligatoirement |

| Informations complémentaires                                                      |                                                                                                    |
|-----------------------------------------------------------------------------------|----------------------------------------------------------------------------------------------------|
| Informations sur l'établissement                                                  |                                                                                                    |
| Etes-vous un collège privé ? *                                                    |                                                                                                    |
| Votre collège se situe-t-il en réseau d'éducation<br>prioritaire ? *              | Oui Non                                                                                                    |
| Votre collège est en zone ? *                                                     | Sélectionnez une valeur                                                                                               |
| Nom et prénom du référent du projet *                                             |                                                                                                    |
| Fonction *                                                                        |                                                                                                    |
| Téléphone *                                                                       |                                                                                                    |
| Courriel *                                                                        |                                                                                                    |
|                                                                                   |                                                                                                    |
| Informations sur le projet                                                        |                                                                                                    |
| Votre projet entre t-il dans un parcours d'établissement ? *                      | Oui Non                                                                                                    |
| Votre projet concerne-t-il un séjour ? *                                          | Oui Non                                                                                                    |
| Votre projet nécessite-t-il des travaux dans l'enceinte de<br>l'établissement ? * | Oui Non<br>Si oui, la Direction des collèges, sollicitera l'avis de la Direction du patrimoine et des moyens généraux |
| - Informations sur le public                                                      |                                                                                                    |
|                                                                                   |                                                                                                    |
| Public beneficiant du projet *                                                    | Selectionnez une Valeur                                                                                               |
| berne *                                                                           |                                                                                                    |
| 4ème *                                                                            |                                                                                                    |
| 3ème *                                                                            |                                                                                                    |
| SEGPA *                                                                           |                                                                                                    |
| Dispositif Relais *                                                               | Oui Non                                                                                                    |
| ULIS *                                                                            | Oui Non                                                                                                    |
| UPE2A *                                                                           | Oui Non                                                                                                    |
| 3ème découverte *                                                                 |                                                                                                    |
| Défense *                                                                         |                                                                                                    |
| Autre *                                                                           |                                                                                                    |
| Effectif des eleves participant réellement au projet *                            |                                                                                                    |
| Informations sur les partenaires                                                  |                                                                                                    |
| Pour les projets inter-établissements indiquez les autres<br>collèges concernés   |                                                                                                    |
| -<br>Nom de la structure partenaire *                                             | (Chaque collége doit déposer son dossier)                                                                             |
| Adresse *                                                                         |                                                                                                    |
|                                                                                   |                                                                                                    |

| Coût prévisionnel global du projet *                                          | € O                                                                                                    |
|-------------------------------------------------------------------------------|----------------------------------------------------------------------------------------------------|
| Rémunération intervenant *                                                    | € O                                                                                                    |
| Coût transport et/ou hébergement *                                            | E O                                                                                                    |
| Recettes internes du collège *                                                | E O                                                                                                    |
| Recettes privées extérieures hors familles *                                  | €O                                                                                                    |
| Recettes en provenance des familles *                                         | € O                                                                                                    |
| Coût à la charge des familles par élève *                                     | E O                                                                                                    |
| Coût par élève *                                                              | € ₿                                                                                                    |
| Valorisation du projet Restitutions et productions envisagées avec les élèves |                                                                                                    |
| Bénéfices attendus pour les élèves                                            | Dans la mesure du possible, une trace de la production finale sera transmise au Département de Saône-et-Loire au terme du<br>projet.                                                                 |
| Indicateurs d'évaluation envisagés                                            |                                                                                                    |
| Rayonnement et pérennité du projet                                            | (Mettre en valeur le rayonnement du projet dans le collège, mais aussi à l'extérieur, sur l'ensemble du territoire, le quartier, la ville,<br>le bassin géographique, le département, la régionetc.) |
|                                                                               |                                                                                                    |

# Ma domiciliation bancaire

|                                                                             |                                                         |                                              |                    |                                               | ]    |
|-----------------------------------------------------------------------------|---------------------------------------------------------|----------------------------------------------|--------------------|-----------------------------------------------|------|
| Ma domiciliation bancair                                                    | e                                                       |                                              |                    |                                               |      |
| ⊘ Précédent                                                                 |                                                         |                                              |                    | Suivant 🛛                                     |      |
| Les champs marqués d'un * sont obligatoires.                                | 5.                                                      |                                              |                    |                                               |      |
| 0                                                                           | Ajouter une d                                           | omiciliation bancaire en renseignant le forn | nulaire ci-dessous | 3:                                            |      |
| Documents                                                                   |                                                         |                                              |                    |                                               |      |
| Vous pouvez seulement déposer des<br>documents avec l'extension <b>.pdf</b> | Domiciliation<br>bancaire à<br>l'étranger, hors<br>SEPA | 🔾 Oui 💿 Non                                  |                    |                                               |      |
|                                                                             | Titulaire du<br>compte *                                |                                              |                    |                                               |      |
|                                                                             | IBAN *                                                  | Exemple : FR7612345678912345678912345        |                    | A compléter muni du Ri<br>votre établissement | B de |
|                                                                             | BIC *                                                   | Exemple : BICBIC12                           |                    |                                               | 1    |
|                                                                             | • Veuillez joind                                        | dre votre relevé d'identité bancaire.        |                    |                                               |      |
|                                                                             | ∧ Relevé d'Iden                                         | tité Bancaire *                              |                    |                                               |      |
|                                                                             |                                                         | Cliquer sur ajouter pour télécharger le RIB  |                    | O Ajouter                                     |      |
|                                                                             |                                                         |                                              |                    |                                               |      |

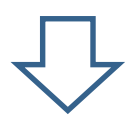

| Ma domiciliation bancair                                                          | e<br>Suivant O                                                                                                    |
|-----------------------------------------------------------------------------------|----------------------------------------------------------------------------------------------------|
| Les champs marqués d'un * sont obligatoir                                         | 5.                                                                                                    |
| 0                                                                                 | Ajouter une domiciliation bancaire en renseignant le formulaire ci-dessous :                                                                                                    |
| Documents<br>Vous pouvez seulement déposer des<br>documents avec l'extension .pdf | Domiciliation O Ui  Non bancaire à l'étranger, hors SEPA                                                                                                    |
|                                                                                   | Titulaire du Collège XY                                                                                                    |
|                                                                                   | IBAN * FR76                                                                                                    |
|                                                                                   | Exemple : FR7612345678912345678912345                                                                                                    |
|                                                                                   | Veuillez joindre votre relevé d'identité bancaire.                                                                                                    |
|                                                                                   | ▲ Relevé d'Identité Bancaire *                                                                                                    |
|                                                                                   | O Ajouter                                                                                                    |
|                                                                                   | RIB         .pdf (20.61 Ko)- 15/10/2024 09:38           Description         Image: Control of the second second secon |
| @ Précédent                                                                       |                                                                                                    |

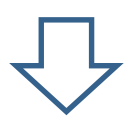

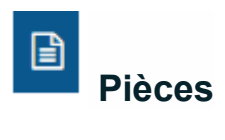

<u>A joindre</u> :

| ⊖ Précédent                                                                              |                                             | Suivant @     |
|------------------------------------------------------------------------------------------|---------------------------------------------|---------------|
| Veuillez ajouter les pièces nécessaires à la<br>Les champs marqués d'un * sont obligatoi | prise en compte de votre demande<br>res.    |               |
| Documents                                                                                | ∧ Projet détaillé *                         |               |
| vous pouvez seulement deposer des<br>documents avec l'extension .pdf .jpg<br>.jpeg       |                                             | + Ajouter     |
|                                                                                          | ∧ Devis du Projet ★                         |               |
| Pièces                                                                                   | Devis du Projet                             | + Ajouter     |
| obligatoires                                                                             | <ul> <li>A Budget prévisionnel *</li> </ul> |               |
|                                                                                          | Modèle à télécharger <u>ICI</u>             | + Ajouter     |
|                                                                                          | ∧ Validation du Principal *                 |               |
|                                                                                          | Modèle à télécharger <u>ICI</u>             | + Ajouter     |
|                                                                                          |                                             |               |
|                                                                                          |                                             |               |
| © Précédent                                                                              |                                             | © Enregistrer |
|                                                                                          |                                             |               |

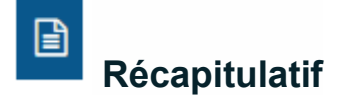

\_

Cette étape permet de vérifier que le dossier est complet et que les données sont correctes. Un récapitulatif peut être téléchargé **avant transmission** en cliquant sur le bouton concerné.

| <ul> <li>Précédent</li> <li>Précédent</li> <li>ATTESTATION SUR L'HONNEUR</li> <li>e droit d'accès aux informations prévues par la loi n° 78-17 du 6 janvier 1978 relative à l'informatique, aux fichiers et aux libertés s'exerce auprès du service ou de l'établissement uprès duquel vous déposez cette demande.</li> <li>in tant que chef d'établissement, je déclare : <ul> <li>Valider le projet déposé et la demande de subvention,</li> <li>Exactes et sincères les informations du présent formulaire,</li> <li>Que le participation du collège sur ses recettes internes est de 20 % minimum du coût du projet pour les projets hors séjours, et de 10 % pour les séjours,</li> <li>Que le demandes de subvention pour les « séjours » comportent au minimum 2 nuitées successives,</li> <li>Que le doasier déposé ne contient pas de dépenses et recettes, en dissociant les dépenses en transport et hébergement et en intégrant l'aide sollicitée.</li> <li>Que le doasier déposé ne contient pas de dépenses et recettes, en dissociant les dépenses en transport et hébergement et en intégrant l'aide sollicitée.</li> <li>Que le doasier déposé ne contient pas de dépenses et recettes, en dissociant les dépenses en transport et hébergement et en intégrant l'aide sollicitée.</li> <li>Que le doasier déposé ne contient pas de dépenses et resettes, en dissociant les dépenses en transport et hébergement pour les réjours, ni de frais de marchandises pour la revente. Toutefois, une subvention « transport et es sollicitée à hauteur de 50 % et dans la limite de 500 €, pour une sortie par établissement et par année scolaire, en sus de séjours,</li> <li>Que le budget est présenté en tenanc compte de la déduction du « pass culture » dans le calcul de la subvention départementale.</li> <li>Que cette subvention, si elle est accordée, sera versée au compte bancaire du collège (RIB joint au dossier de demande de subvention).</li> <li>Que le collège s'engage à apposer le loigo du Département de Saône-et-Loire sur tout support de communication en lien avec le projet subv</li></ul></li></ul> |                                                                                                    | Récapitulatif                                                                                                    |                                                                                                    |
|----------------------------------------------------------------------------------------------------|----------------------------------------------------------------------------------------------------|----------------------------------------------------------------------------------------------------|----------------------------------------------------------------------------------------------------|
| <ul> <li>ATTESTATION SUR L'HONNEUR</li> <li>e droit d'accès aux informations prévues par la loi n° 78-17 du 6 janvier 1978 relative à l'informatique, aux fichiers et aux libertés s'exerce auprès du service ou de l'établissement uprès duquel vous déposez cette demande.</li> <li>n tant que chef d'établissement, je déclare : <ul> <li>Valider le projet déposé et la demande de subvention,</li> <li>Exactes et sincères les informations du présent formulaire,</li> <li>Que la participation du collège sur ses recettes internes est de 20 % minimum du coût du projet pour les projets hors séjours, et de 10 % pour les séjours,</li> <li>Que les demandes de subvention pour les «séjours » comportent au minimum 2 nuitées successives,</li> <li>Que le budget prévisionnel est équilibré en dépenses er recettes, en dissociant les dépenses en transport et hébergement pour les projets hors séjours, ni de frais de marchandises pour la revente. Toutefois, une subvention « transport » peut être sollicitée à hauteur de 50 % et dans la limite de 500 €, pour une sortie par établissement et par année scolaire, en sus des séjours,</li> <li>Que le budget et présenté en tenant compte de la déduction du « pass culture » dans le calcul de la subvention départementale.</li> <li>Que le budget et présenté en tenant compte de la déduction du « pass culture » dans le calcul de la subvention départementale.</li> <li>Que le budget et présenté en tenant compte de la déduction du « pass culture » dans le calcul de la subvention départementale.</li> <li>Que le collège s'engage à apposer le logo du Département de Saône-et-Loire sur tout support de communication en lien avec le projet subvention, is elle est accordée, sera versée au compte bancaire du collège (RIB joint au dossier de demande de subvention).</li> <li>Que le collège s'engage à apposer le logo du Département de Saône-et-Loire sur tout support de communication en lien avec le projet subvention <u>étions</u> 2.</li> </ul> </li> </ul>                                                                                     | <ul> <li>ATTESTATION SUR L'HONNEUR</li> <li>e droit d'accès aux informations prévues par la loi n° 78-17 du 6 janvier 1978 relative à l'informatique, aux fichiers et aux libertés s'exerce auprès du service ou de l'établissement uprès duquel vous déposez cette demande.</li> <li>in tant que chef d'établissement, je déclare : <ul> <li>Valider le projet déposé et la demande de subvention,</li> <li>Exactes et sincères les informations du présent formulaire,</li> <li>Que la participation du collège sur ses recettes internes est de 20 % minimum du coût du projet pour les projets hors séjours, et de 10 % pour les séjours,</li> <li>Que les demandes de subvention pour les « séjours » comportent au minimum 2 nuitées successives,</li> <li>Que les demandes de subvention pour les « séjours » comportent au minimum 2 nuitées successives,</li> <li>Que le budget prévisionnel est équilibré en dépenses en trecettes, en dissociant les dépenses en transport et hébergement et en intégrant l'aide sollicitée,</li> <li>Que le budget prévisionnel est équilibré en dépenses en recette, and tissociant les dépenses en transport et hébergement pur les projets hors séjours, i de frais de marchandises pour la revente. Toutefois, une subvention « transport » peut être sollicitée à hauteur de 50 % et dans la limite de 500 €, pour une sortie par établissement et par année scolaire, en sus de séjours.</li> <li>Que le budget torésent en tenant compte de la déduction du « pass culture » dans le calcul de la subvention départementale.</li> <li>Que le budget présent én tenant compte de la déduction du « pass culture » dans le calcul de la subvention départementale.</li> <li>Que le budget présent én tenant compte de la déduction du « pass culture » dans le calcul de la subvention départementale.</li> <li>Que le collège s'engage à apposer le logo du Département de Sañe-et-Loire sur tout support de communication en lien avec le projet subvention.</li> <li>Que le collège s'engage à apposer le logo du Département de Sañe-et-Loire sur tout support de communi</li></ul></li></ul> | 9 Précédent                                                                                                    |                                                                                                    |
| e droit d'accès aux informations prévues par la loi n° 78-17 du 6 janvier 1978 relative à l'informatique, aux fichiers et aux libertés s'exerce auprès du service ou de l'établissement<br>uprès duquel vous déposez cette demande.<br>in tant que chef d'établissement, je déclare :<br>• Valider le projet déposé et la demande de subvention,<br>• Exactes et sincères les informations du présent formulaire,<br>• Que la participation du collège sur ses recettes internes est de 20 % minimum du coût du projet pour les projets hors séjours, et de 10 % pour les séjours,<br>• Que la participation du collège sur ses recettes internes est de 20 % minimum du coût du projet pour les projets hors séjours, et de 10 % pour les séjours,<br>• Que les demandes de subvention pour les « séjours » comportent au minimum 2 nuitées successives,<br>• Que les demandes de subvention pour les « séjours » comportent au minimum 2 nuitées successives,<br>• Que le dossier déposé ne contient pas de dépenses et recettes, en dissociant les dépenses en transport et hébergement pour les projets hors séjours, in de frais de marchandises pour la<br>revente. Toutefois, une subvention « transport » peut être sollicitée à hauteur de 50 % et dans la limite de 500 €, pour une sortie par établissement et par année scolaire, en sus<br>des séjours,<br>• Que le subvention sollicitée est de plus de 150 €,<br>• Que le budget est présenté en tenant compte de la déduction du « pass culture » dans le calcul de la subvention départementale,<br>• Que le collège s'engage à apposer le logo du Département de Saône-et-Loire sur tout support de communication en lien avec le projet<br>subventionné <u>https://www.saoneetloire71.fr/charte-graphique</u> .<br>es champs marqués d'un * sont obligatoires.                                                                                                    | <ul> <li>e droit d'accès aux informations prévues par la loi n° 78-17 du 6 janvier 1978 relative à l'informatique, aux fichiers et aux libertés s'exerce auprès du service ou de l'établissement uprès duquel vous déposez cette demande.</li> <li>in tant que chef d'établissement, je déclare : <ul> <li>Valider le projet déposé et la demande de subvention,</li> <li>Exactes et sincères les informations du présent formulaire,</li> <li>Que la participation du collège sur ses recettes internes est de 20 % minimum du coût du projet pour les projets hors séjours, et de 10 % pour les séjours,</li> <li>Que concernant les séjours, la part demandée aux familles par élève est de 170 € maximum,</li> <li>Que les demandes de subvention pour les « séjours » comportent au minimum 2 nuitées successives,</li> <li>Que le dossier déposé ne contient pas de dépenses en investissement, pas de transport et d'hébergement pour les projets hors séjours, ni de frais de marchandises pour la revente. Toutefois, une subvention « transport » peut être sollicitée à hauteur de 50 % et dans la limite de 500 €, pour une sortie par établissement et par année scolaire, en sus des séjours,</li> <li>Que le budget est présenté en tenant compte de la déduction du « pass culture » dans le calcul de la subvention départementale,</li> <li>Que le collège s'engage à apposer le logo du Département de Saône-et-Loire sur tout support de communication en lien avec le projet subvention),</li> <li>Que le collège s'engage à apposer le logo du Département de Saône-et-Loire sur tout support de communication en lien avec le projet subvention),</li> </ul> </li> </ul>                                                                                                    | ATTESTATION SUR L'HONNEUR                                                                                                    |                                                                                                    |
| <ul> <li>in tant que chef d'établissement, je déclare :</li> <li>Valider le projet déposé et la demande de subvention,</li> <li>Exactes et sincèrres les informations du présent formulaire,</li> <li>Que la participation du collège sur ses recettes internes est de 20 % minimum du coût du projet pour les projets hors séjours, et de 10 % pour les séjours,</li> <li>Que la participation du collège sur ses recettes internes est de 20 % minimum du coût du projet pour les projets hors séjours, et de 10 % pour les séjours,</li> <li>Que les demandes de subvention pour les «séjours » comportent au minimum 2 nuitées successives,</li> <li>Que le budget prévisionnel est équilibré en dépenses et recettes, en dissociant les dépenses en transport et d'hébergement et en intégrant l'aide sollicitée,</li> <li>Que le dossier déposé ne contient pas de dépenses en investissement, pas de transport et d'hébergement pour les projets hors séjours, ni de frais de marchandises pour la revente. Toutefois, une subvention « transport » peut être sollicitée à hauteur de 50 % et dans la limite de 500 €, pour une sortie par établissement et par année scolaire, en sus des séjours,</li> <li>Que le budget est présenté en tenant compte de la déduction du « pass culture » dans le calcul de la subvention départementale,</li> <li>Que le cultège s'engage à apposer le logo du Département de Saône-et-Loire sur tout support de communication en lien avec le projet subvention),</li> <li>Que le collège s'engage à apposer le logo du Département de Saône-et-Loire sur tout support de communication en lien avec le projet subvention),</li> </ul>                                                                                                    | <ul> <li>in tant que chef d'établissement, je déclare :</li> <li>Valider le projet déposé et la demande de subvention,</li> <li>Exactes et sincèrres les informations du présent formulaire,</li> <li>Que la participation du collège sur ses recettes internes est de 20 % minimum du coût du projet pour les projets hors séjours, et de 10 % pour les séjours,</li> <li>Que les demandes de subvention pour les « séjours » comportent au minimum 2 nuitées successives,</li> <li>Que les budget prévisionnel est équilibré en dépenses et recettes, en dissociant les dépenses en transport et hébergement et en intégrant l'aide sollicitée,</li> <li>Que le dossier déposé ne contient pas de dépenses en investissement, pas de transport et d'hébergement pour les projets hors séjours, ni de frais de marchandises pour la revente. Toutefois, une subvention « transport » peut être sollicitée à hauteur de 50 % et dans la limite de 500 €, pour une sortie par établissement et par année scolaire, en sus des séjours,</li> <li>Que le budget est présenté en tenant compte de la déduction du « pass culture » dans le calcul de la subvention départementale,</li> <li>Que cette subvention, si elle est accordée, sera versée au compte bancaire du collège (RIB joint au dossier de demande de subvention),</li> <li>Que cellège s'engage à apposer le logo du Département de Saône-et-Loire sur tout support de communication en lien avec le projet subvention,</li> <li>Que cellège s'engage à apposer le logo du Département de Saône-et-Loire sur tout support de communication en lien avec le projet subvention,</li> <li>Que cellège s'engage à apposer le logo du Département de Saône-et-Loire sur tout support de communication en lien avec le projet subvention,</li> <li>Que cellège s'engage à apposer le logo du Département de Saône-et-Loire sur tout support de communication en lien avec le projet subvention,</li> <li>Que cellège s'engage à apposer le logo du Département de Saône-et-Loire sur tout support de communication en lien avec le projet subvention,</li> </ul>                            | e droit d'accès aux informations prévues par la loi n° 78-17 du 6 janvier 1978 relative à l'informatique, aux fichiers et<br>uprès duquel vous déposez cette demande.                                                                                        | aux libertés s'exerce auprès du service ou de l'établissement                                                                          |
| <ul> <li>Valider le projet déposé et la demande de subvention,</li> <li>Exactes et sincères les informations du présent formulaire,</li> <li>Que la participation du collège sur ses recettes internes est de 20 % minimum du coût du projet pour les projets hors séjours, et de 10 % pour les séjours,</li> <li>Que concernant les séjours, la part demandée aux familles par élève est de 170 € maximum,</li> <li>Que les demandes de subvention pour les « séjours » comportent au minimum 2 nuitées successives,</li> <li>Que le budget prévisionnel est équilibré en dépenses et recettes, en dissociant les dépenses en transport et hébergement et en intégrant l'aide sollicitée,</li> <li>Que le dossier déposé ne contient pas de dépenses en investissement, pas de transport et d'hébergement pour les projets hors séjours, ni de frais de marchandises pour la revente. Toutefois, une subvention « transport » peut être sollicitée à hauteur de 50 % et dans la limite de 500 €, pour une sortie par établissement et par année scolaire, en sus des séjours,</li> <li>Que le budget est présenté en tenant compte de la déduction du « pass culture » dans le calcul de la subvention départementale,</li> <li>Que le collège s'engage à apposer le logo du Département de Saône-et-Loire sur tout support de communication en lien avec le projet subvention),</li> <li>Que le collège s'engage à apposer le logo du Département de Saône-et-Loire sur tout support de communication en lien avec le projet subvention).</li> </ul>                                                                                                    | <ul> <li>Valider le projet déposé et la demande de subvention,</li> <li>Exactes et sincères les informations du présent formulaire,</li> <li>Que la participation du collège sur ses recettes internes est de 20 % minimum du coût du projet pour les projets hors séjours, et de 10 % pour les séjours,</li> <li>Que les demandes de subvention pour les « séjours » comportent au minimum 2 nuitées successives,</li> <li>Que les demandes de subvention pour les « séjours » comportent au minimum 2 nuitées successives,</li> <li>Que le dossier déposé ne contient pas de dépenses en recettes, en dissociant les dépenses en transport et hébergement et en intégrant l'aide sollicitée,</li> <li>Que le dossier déposé ne contient pas de dépenses en investissement, pas de transport et d'hébergement pour les projets hors séjours, ni de frais de marchandises pour la revente. Toutefois, une subvention « transport » peut être sollicitée à hauteur de 50 % et dans la limite de 500 €, pour une sortie par établissement et par année scolaire, en sus des séjours,</li> <li>Que le budget est présenté en tenant compte de la déduction du « pass culture » dans le calcul de la subvention départementale,</li> <li>Que le collège s'engage à apposer le logo du Département de Saôn-et-Loire sur tout support de communication en lien avec le projet subvention),</li> <li>Que le collège s'engage à apposer le logo du Département de Saôn-et-Loire sur tout support de communication en lien avec le projet subvention étigatoires.</li> </ul>                                                                                                    | n tant que chef d'établissement, je déclare :                                                                                                    |                                                                                                    |
| <ul> <li>Exactes et sincères les informations du présent formulaire,</li> <li>Que la participation du collège sur ses recettes internes est de 20 % minimum du coût du projet pour les projets hors séjours, et de 10 % pour les séjours,</li> <li>Que concernant les séjours, la part demandée aux familles par élève est de 170 € maximum,</li> <li>Que les demandes de subvention pour les « séjours » comportent au minimum 2 nuitées successives,</li> <li>Que le budget prévisionnel est équilibré en dépenses et recettes, en dissociant les dépenses en transport et hébergement et en intégrant l'aide sollicitée,</li> <li>Que le dossier déposé ne contient pas de dépenses en recettes, en dissociant les dépenses en transport et d'hébergement pour les projets hors séjours, ni de frais de marchandises pour la revente. Toutefois, une subvention « transport » peut être sollicitée à hauteur de 50 % et dans la limite de 500 €, pour une sortie par établissement et par année scolaire, en sus des séjours,</li> <li>Que le budget est présenté en tenant compte de la déduction du « pass culture » dans le calcul de la subvention départementale,</li> <li>Que le collège s'engage à apposer le logo du Département de Saône-et-Loire sur tout support de communication en lien avec le projet subvention),</li> <li>Que le collège s'engage à apposer le logo du Département de Saône-et-Loire sur tout support de communication en lien avec le projet subvention).</li> </ul>                                                                                                    | <ul> <li>Exactes et sincères les informations du présent formulaire,</li> <li>Que la participation du collège sur ses recettes internes est de 20 % minimum du coût du projet pour les projets hors séjours, et de 10 % pour les séjours,</li> <li>Que concernant les séjours, la part demandée aux familles par élève est de 170 € maximum,</li> <li>Que les demandes de subvention pour les « séjours » comportent au minimum 2 nuitées successives,</li> <li>Que le budget prévisionnel est équilibré en dépenses et recettes, en dissociant les dépenses en transport et hébergement et en intégrant l'aide sollicitée,</li> <li>Que le dossier déposé ne contient pas de dépenses en investissement, pas de transport et d'hébergement pour les projets hors séjours, ni de frais de marchandises pour la revente. Toutefois, une subvention « transport » peut être sollicitée à hauteur de 50 % et dans la limite de 500 €, pour une sortie par établissement et par année scolaire, en sus des séjours,</li> <li>Que le budget est présenté en tenant compte de la déduction du « pass culture » dans le calcul de la subvention départementale,</li> <li>Que cette subvention, si elle est accordée, sera versée au compte bancaire du collège (RIB joint au dossier de demande de subvention),</li> <li>Que le collège s'engage à apposer le logo du Département de Saône-et-Loire sur tout support de communication en lien avec le projet</li> <li>subventionné <u>https://www.saoneetloire71.fr/charte-graphique</u>,</li> </ul>                                                                                                    | Valider le projet déposé et la demande de subvention,                                                                                                    |                                                                                                    |
| <ul> <li>Que concernant les séjours, la part demandée aux familles par élève de 170 € maximum,</li> <li>Que concernant les séjours, la part demandée aux familles par élève est de 170 € maximum,</li> <li>Que les demandes de subvention pour les « séjours » comportent au minimum 2 nuitées successives,</li> <li>Que le budget prévisionnel est équilibré en dépenses et recettes, en dissociant les dépenses en transport et hébergement et en intégrant l'aide sollicitée,</li> <li>Que le dossier déposé ne contient pas de dépenses et recettes, en dissociant les dépenses en transport et hébergement pour les projets hors séjours, ni de frais de marchandises pour la revente. Toutefois, une subvention « transport » peut être sollicitée à hauteur de 50 % et dans la limite de 500 €, pour une sortie par établissement et par année scolaire, en sus des séjours,</li> <li>Que le budget est présenté en tenant compte de la déduction du « pass culture » dans le calcul de la subvention départementale,</li> <li>Que cette subvention, si elle est accordée, sera versée au compte bancaire du collège (RIB joint au dossier de demande de subvention),</li> <li>Que le collège s'engage à apposer le logo du Département de Saône-et-Loire sur tout support de communication en lien avec le projet</li> <li>subventionné <u>https://www.saoneetloire71.fr/charte-graphique</u>.</li> </ul>                                                                                                    | <ul> <li>Que concernant les séjours, la part demandée aux familles par élève est de 170 € maximum,</li> <li>Que concernant les séjours, la part demandée aux familles par élève est de 170 € maximum,</li> <li>Que les demandes de subvention pour les « séjours » comportent au minimum 2 nuitées successives,</li> <li>Que les demandes de subvention par demandée aux familles par élève est de 170 € maximum,</li> <li>Que les demandes de subvention pour les « séjours » comportent au minimum 2 nuitées successives,</li> <li>Que le budget prévisionnel est équilibré en dépenses et recettes, en dissociant les dépenses en transport et hébergement et en intégrant l'aide sollicitée,</li> <li>Que le dossier déposé ne contient pas de dépenses en investissement, pas de transport et d'hébergement pour les projets hors séjours, ni de frais de marchandises pour la revente. Toutefois, une subvention « transport » peut être sollicitée à hauteur de 50 % et dans la limite de 500 €, pour une sortie par établissement et par année scolaire, en sus des séjours,</li> <li>Que le subvention sollicitée est de plus de 150 €.</li> <li>Que le budget est présenté en tenant compte de la déduction du « pass culture » dans le calcul de la subvention départementale,</li> <li>Que cette subvention, si elle est accordée, sera versée au compte bancaire du collège (RIB joint au dossier de demande de subvention),</li> <li>Que le collège s'engage à apposer le logo du Département de Saône-et-Loire sur tout support de communication en lien avec le projet subventionné <u>https://www.saoneetloire71.fr/charte-graphique</u>,</li> </ul>                                                                                                    | <ul> <li>Exactes et sincères les informations du présent formulaire,</li> <li>Que la participation du collège sur ser recettes internes est de 20 % minimum du coût du preiet pour les preiet</li> </ul>                                                     | to bara céleura, et de 10 % pour les céleura                                                                                           |
| <ul> <li>Que les demandes de subvention pour les « séjours » comportent au minimum 2 nuitées successives,</li> <li>Que le budget prévisionnel est équilibré en dépenses et recettes, en dissociant les dépenses en transport et hébergement et en intégrant l'aide sollicitée,</li> <li>Que le dossier déposé ne contient pas de dépenses en investissement, pas de transport et d'hébergement pour les projets hors séjours, ni de frais de marchandises pour la revente. Toutefois, une subvention « transport » peut être sollicitée à hauteur de 50 % et dans la limite de 500 €, pour une sortie par établissement et par année scolaire, en sus des séjours,</li> <li>Que le subvention sollicitée est de plus de 150 €,</li> <li>Que le budget est présenté en tenant compte de la déduction du « pass culture » dans le calcul de la subvention départementale,</li> <li>Que cette subvention, si elle est accordée, sera versée au compte bancaire du collège (RIB joint au dossier de demande de subvention),</li> <li>Que le collège s'engage à apposer le logo du Département de Saône-et-Loire sur tout support de communication en lien avec le projet subvention),</li> <li>es champs marqués d'un * sont obligatoires.</li> </ul>                                                                                                    | <ul> <li>Que les demandes de subvention pour les « séjours » comportent au minimum 2 nuitées successives,</li> <li>Que le budget prévisionnel est équilibré en dépenses et recettes, en dissociant les dépenses en transport et hébergement et en intégrant l'aide sollicitée,</li> <li>Que le dossier déposé ne contient pas de dépenses en investissement, pas de transport et d'hébergement pour les projets hors séjours, ni de frais de marchandises pour la revente. Toutefois, une subvention « transport » peut être sollicitée à hauteur de 50 % et dans la limite de 500 €, pour une sortie par établissement et par année scolaire, en sus des séjours,</li> <li>Que le aubvention sollicitée est de plus de 150 €,</li> <li>Que le budget est présenté en tenant compte de la déduction du « pass culture » dans le calcul de la subvention départementale,</li> <li>Que cette subvention, si elle est accordée, sera versée au compte bancaire du collège (RIB joint au dossier de demande de subvention),</li> <li>Que le collège s'engage à apposer le logo du Département de Saône-et-Loire sur tout support de communication en lien avec le projet subventionné <u>https://www.saoneetloire71.fr/charte-graphique</u>,</li> <li>es champs marqués d'un * sont obligatoires.</li> </ul>                                                                                                    | <ul> <li>Que la participation du concernant les séjours, la part demandée aux familles par élève est de 170 € maximum,</li> </ul>                                                                                                    | is nors sejours, et de 10 % pour les sejours,                                                                                          |
| <ul> <li>Que le budget prévisionnel est équilibré en dépenses et recettes, en dissociant les dépenses en transport et hébergement et en intégrant l'aide sollicitée,</li> <li>Que le dossier déposé ne contient pas de dépenses en investissement, pas de transport et d'hébergement pour les projets hors séjours, ni de frais de marchandises pour la revente. Toutefois, une subvention « transport » peut être sollicitée à hauteur de 50 % et dans la limite de 500 €, pour une sortie par établissement et par année scolaire, en sus des séjours,</li> <li>Que la subvention sollicitée est de plus de 150 €.</li> <li>Que le budget est présenté en tenant compte de la déduction du « pass culture » dans le calcul de la subvention départementale,</li> <li>Que cette subvention, si elle est accordée, sera versée au compte bancaire du collège (RIB joint au dossier de demande de subvention),</li> <li>Que le collège s'engage à apposer le logo du Département de Saône-et-Loire sur tout support de communication en lien avec le projet subventionné <u>https://www.saoneetloire71.fr/charte-graphique</u>,</li> <li>es champs marqués d'un * sont obligatoires.</li> </ul>                                                                                                    | <ul> <li>Que le budget prévisionnel est équilibré en dépenses et recettes, en dissociant les dépenses en transport et hébergement et en intégrant l'aide sollicitée,</li> <li>Que le dossier déposé ne contient pas de dépenses en investissement, pas de transport et d'hébergement pour les projets hors séjours, ni de frais de marchandises pour la revente. Toutefois, une subvention « transport » peut être sollicitée à hauteur de 50 % et dans la limite de 500 €, pour une sortie par établissement et par année scolaire, en sus des séjours,</li> <li>Que la subvention sollicitée est de plus de 150 €.</li> <li>Que le budget est présenté en tenant compte de la déduction du « pass culture » dans le calcul de la subvention départementale,</li> <li>Que cette subvention, si elle est accordée, sera versée au compte bancaire du collège (RIB joint au dossier de demande de subvention),</li> <li>Que le collège s'engage à apposer le logo du Département de Saône-et-Loire sur tout support de communication en lien avec le projet subventionné <u>https://www.saoneetloire71.fr/charte-graphique</u>,</li> <li>es champs marqués d'un * sont obligatoires.</li> </ul>                                                                                                    | Que les demandes de subvention pour les « séjours » comportent au minimum 2 nuitées successives,                                                                                                    |                                                                                                    |
| <ul> <li>Que le dossier depose ne content pas de depenses en investissement, pas de transport et d'hebergement pour les projets nors sejours, ni de trais de marchandises pour la revente. Toutefois, une subvention « transport » peut être sollicitée à hauteur de 50 % et dans la limite de 500 €, pour une sortie par établissement et par année scolaire, en sus des séjours,</li> <li>Que la subvention sollicitée est de plus de 150 €,</li> <li>Que le subvention sollicitée est de plus de 150 €,</li> <li>Que le tet subvention, si elle est accordée, sera versée au compte bancaire du collège (RIB joint au dossier de de subvention),</li> <li>Que le collège s'engage à apposer le logo du Département de Saône-et-Loire sur tout support de communication en lien avec le projet subventionné <u>https://www.saoneetloire71.fr/charte-graphique</u>,</li> <li>es champs marqués d'un * sont obligatoires.</li> </ul>                                                                                                    | <ul> <li>Que le dossier depose ne content pas de depenses en investissement, pas de transport et d'hebergement pour les projets nors sejours, in de trais de marchandises pour la revente. Toutefois, une subvention « transport » peut être sollicitée à hauteur de 50 % et dans la limite de 500 €, pour une sortie par établissement et par année scolaire, en sus des séjours,</li> <li>Que la subvention sollicitée est de plus de 150 €,</li> <li>Que le budget est présenté en tenant compte de la déduction du « pass culture » dans le calcul de la subvention départementale,</li> <li>Que cette subvention, si elle est accordée, sera versée au compte bancaire du collège (RIB joint au dossier de demande de subvention),</li> <li>Que le collège s'engage à apposer le logo du Département de Saône-et-Loire sur tout support de communication en lien avec le projet subventionné <u>https://www.saoneetloire71.fr/charte-graphique</u>,</li> </ul>                                                                                                    | <ul> <li>Que le budget prévisionnel est équilibré en dépenses et recettes, en dissociant les dépenses en transport et hé<br/>Que le designet dépendences de dépenses et recettes, en dissociant les dépenses en transport et hé</li> </ul>                   | bergement et en intégrant l'aide sollicitée,                                                                                           |
| <ul> <li>des séjours,</li> <li>Que la subvention sollicitée est de plus de 150 €,</li> <li>Que le budget est présenté en tenant compte de la déduction du « pass culture » dans le calcul de la subvention départementale,</li> <li>Que cette subvention, si elle est accordée, sera versée au compte bancaire du collège (RIB joint au dossier de demande de subvention),</li> <li>Que cette subvention, si elle est accordée, sera versée au compte bancaire du collège (RIB joint au dossier de demande de subvention),</li> <li>Que le collège s'engage à apposer le logo du Département de Saône-et-Loire sur tout support de communication en lien avec le projet subventionné <u>https://www.saoneetloire71.fr/charte-graphique</u>,</li> <li>s champs marqués d'un * sont obligatoires.</li> </ul>                                                                                                    | <ul> <li>des séjours,</li> <li>Que la subvention sollicitée est de plus de 150 €,</li> <li>Que le budget est présenté en tenant compte de la déduction du « pass culture » dans le calcul de la subvention départementale,</li> <li>Que le culte subvention, si elle est accordée, sera versée au compte bancaire du collège (RIB joint au dossier de demande de subvention),</li> <li>Que le collège s'engage à apposer le logo du Département de Saône-et-Loire sur tout support de communication en lien avec le projet subventionné <u>https://www.saoneetloire71.fr/charte-graphique</u>,</li> <li>s champs marqués d'un * sont obligatoires.</li> </ul>                                                                                                    | <ul> <li>Que le dossier depose ne contient pas de depenses en investissement, pas de transport et d'hébergement pou<br/>revente. Toutefois, une subvention « transport » peut être sollicitée à hauteur de 50 % et dans la limite de 500</li> </ul>          | ir les projets nors sejours, ni de trais de marchandises pour la<br>€, pour une sortie par établissement et par année scolaire, en sus |
| <ul> <li>Que la subvention sollicitée est de plus de 150 €,</li> <li>Que le budget est présenté en tenant compte de la déduction du « pass culture » dans le calcul de la subvention départementale,</li> <li>Que cette subvention, si elle est accordée, sera versée au compte bancaire du collège (RIB joint au dossier de demande de subvention),</li> <li>Que le collège s'engage à apposer le logo du Département de Saône-et-Loire sur tout support de communication en lien avec le projet subventionné <u>https://www.saoneetloire71.fr/charte-graphique</u>,</li> <li>s champs marqués d'un * sont obligatoires.</li> </ul>                                                                                                    | <ul> <li>Que la subvention sollicitée est de plus de 150 €,</li> <li>Que le budget est présenté en tenant compte de la déduction du « pass culture » dans le calcul de la subvention départementale,</li> <li>Que le cultège s'engage à apposer le logo du Département de Saône-et-Loire sur tout support de communication en lien avec le projet subventionn,</li> <li>que le collège s'engage à apposer le logo du Département de Saône-et-Loire sur tout support de communication en lien avec le projet subventionné <u>https://www.saoneetloire71.fr/charte-graphique</u>,</li> <li>s champs marqués d'un * sont obligatoires.</li> </ul>                                                                                                    | des séjours,                                                                                                    |                                                                                                    |
| <ul> <li>Que le budget est présenté en tenant compte de la déduction du « pass culture » dans le calcul de la subvention départementale,</li> <li>Que cette subvention, si elle est accordée, sera versée au compte bancaire du collège (RIB joint au dossier de demande de subvention),</li> <li>Que le collège s'engage à apposer le logo du Département de Saône-et-Loire sur tout support de communication en lien avec le projet subventionné <u>https://www.saoneetloire71.fr/charte-graphique</u>,</li> <li>es champs marqués d'un * sont obligatoires.</li> </ul>                                                                                                    | <ul> <li>Que le budget est présenté en tenant compte de la déduction du « pass culture » dans le calcul de la subvention départementale,</li> <li>Que cette subvention, si elle est accordée, sera versée au compte bancaire du collège (RIB joint au dossier de demande de subvention),</li> <li>Que le collège s'engage à apposer le logo du Département de Saône-et-Loire sur tout support de communication en lien avec le projet subventionné <u>https://www.saoneetloire71.fr/charte-graphique</u>,</li> <li>es champs marqués d'un * sont obligatoires.</li> </ul>                                                                                                    | <ul> <li>Que la subvention sollicitée est de plus de 150 €,</li> </ul>                                                                                                    |                                                                                                    |
| <ul> <li>Que certe sobrention, si elle est accordee, sena versee au compte bancaire ou congre (no joint au dossier de demande de sobrention),</li> <li>Que le collège s'engage à apposer le logo du Département de Saône-et-Loire sur tout support de communication en lien avec le projet subventionné <u>https://www.saoneetloire71.fr/charte-graphique</u>,</li> <li>es champs marqués d'un * sont obligatoires.</li> </ul>                                                                                                    | <ul> <li>Que celle subrention, si en est acconce, sen version au compte bancaire ou compte (not joint au oussier de demande de subrention),</li> <li>Que le collège s'engage à apposer le logo du Département de Saône-et-Loire sur tout support de communication en lien avec le projet subventionné <u>https://www.saoneetloire71.fr/charte-graphique</u>.</li> <li>es champs marqués d'un * sont obligatoires.</li> </ul>                                                                                                    | <ul> <li>Que le budget est présenté en tenant compte de la déduction du « pass culture » dans le calcul de la subventio</li> <li>Que cette subvention, si elle est accordée, sera versée au compte bancaire du collège (BIB joint au dossier de c</li> </ul> | n départementale,<br>lemande de subvention)                                                                                            |
| subventionné <u>https://www.saoneetloire71.fr/charte-graphique</u> ,<br>es champs marqués d'un * sont obligatoires.                                                                                                    | subventionné <u>https://www.saoneetloire71.fr/charte-graphique</u> ,<br>es champs marqués d'un * sont obligatoires.                                                                                                    | <ul> <li>Que cette subvention, si elle est accordee, sera versee au compte bancaire du collège (no joint au dossier de d</li> <li>Que le collège s'engage à apposer le logo du Département de Saône-et-Loire sur tout support de communicati</li> </ul>      | on en lien avec le projet                                                                                                    |
| es champs marqués d'un * sont obligatoires.                                                                                                    | es champs marqués d'un * sont obligatoires.                                                                                                    | subventionné https://www.saoneetloire71.fr/charte-graphique,                                                                                                    |                                                                                                    |
|                                                                                                    |                                                                                                    | es champs marqués d'un * sont obligatoires.                                                                                                    |                                                                                                    |
|                                                                                                    |                                                                                                    |                                                                                                    |                                                                                                    |

Vérifier les informations saisies.

Dès la transmission faite, vous ne pourrez plus modifier votre dossier sans contact avec le Département.

|                                                                             | cochant cette case vol.                                                                       | us attestez sur l'honneur l'exactitude                                                                  | des points cités ci-dessus.                                                                       |
|-----------------------------------------------------------------------------|-----------------------------------------------------------------------------------------------|----------------------------------------------------------------------------------------------------|---------------------------------------------------------------------------------------------------|
| Ne pas oublier de cliquer s<br>En cliquant sur "Transmettre                 | ur "Transmettre", pour que votre demande s<br>", vous reconnaissez avoir pris connaissance du | <mark>soit prise en charge pour instructio</mark><br>I <u>règlement collège privé</u> / <u>règlemen</u> | on par nos services.<br>ht collège public                                                         |
| <ul> <li>Lorsque votre demande s<br/>vous pourrez le faire à toi</li> </ul> | sera transmise, elle sera visible par tous les com<br>ut moment via la liste de vos demandes. | ptes reliés à ce tiers. Vous pouvez dè                                                                  | es à présent modifier les personnes ayant accès à cette demande, ou<br>Gérer l'accès à la demande |
| ⊖ Précédent                                                                 |                                                                                               |                                                                                                    | 2 Transmettre                                                                                     |
|                                                                             |                                                                                               |                                                                                                    |                                                                                                   |

Merci de bien <u>attendre que le récapitulatif soit généré</u> (roue qui tourne ) avant de cliquer sur « Terminer ».

(▲ ce traitement peut prendre plusieurs minutes)

| /otre demande a bien été tra   | ismise.                            |                                      |            |
|--------------------------------|------------------------------------|--------------------------------------|------------|
|                                | $\mathbf{v}$                       | Génération du récapitulatif en cours |            |
| /ous pourrez la retrouver et s | uivre son avancement en vous recor | inectant sur ce site.                |            |
|                                |                                    |                                      | © Terminer |
|                                |                                    |                                      |            |
|                                |                                    |                                      |            |
|                                |                                    |                                      |            |
|                                |                                    | <b>Z 7</b>                           |            |

| Appel à projets en faveur des collégiens : Confirmation                                                                                                    | Le récapitulatif est généré. A télécharger et à conserver : il |
|----------------------------------------------------------------------------------------------------|----------------------------------------------------------------|
| Pour une alternative textuelle au récapitulatif PDF ci-dessus, cliquez sur le lien suivant :<br>Vous pourrez la retrouver et suivre son avancement en vous reconnectant sur ce site. | Récapitulatif de la demande                                    |
|                                                                                                    | Cliquer                                                        |
| Ţ                                                                                                    |                                                                |

# Référence : 00018597 M° dossier à conserver Exercice : 2026 Intitulé du projet : TEST SC - LECTURE Objet : TEST 2 Thématique : Pratique sportive Descriptif détaillé du projet : TEST 2

# Vous recevez un mail de confirmation. Cette confirmation est un accusé de dépôt du dossier.

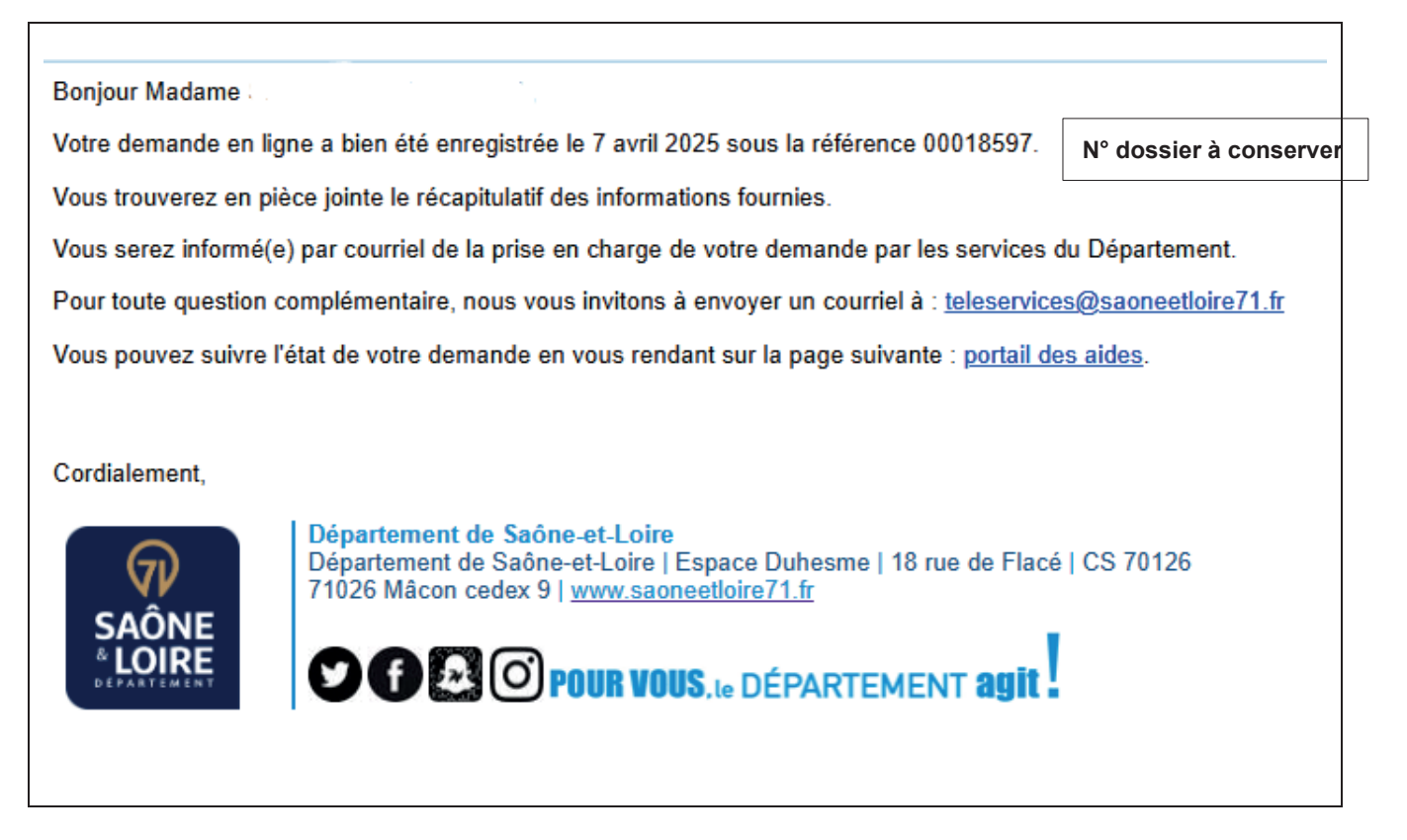

# Votre dossier a été transmis au Département pour instruction.

# Un accusé réception vous sera adressé dès que la recevabilité de votre demande sera constatée.

L'instruction de votre demande de subvention débute, le gestionnaire pourra éventuellement vous demander des pièces ou des informations complémentaires.

# **3** RÉPONDRE A UNE DEMANDE DE COMPLÉMENT DE LA PART DU DEPARTEMENT

Suite au dépôt d'une demande d'aide et lors de l'instruction de celle-ci, le Département peut vous demander des compléments sur les informations générales, sur la domiciliation bancaire ou sur des pièces jointes ou à joindre.

### 3.1 RECEPTION D'UNE DEMANDE DE COMPLEMENT PAR MAIL

Courriel envoyé sur l'adresse mail renseignée lors de la création du compte permettant de s'identifier.

| Bonjour Madame ,                                                                                                    |
|----------------------------------------------------------------------------------------------------|
| Le Département de Saône-et-Loire souhaite que vous apportiez des modifications à la demande 2026 - AAP - Collégiens - Pratique sportive - COLLEGE XY (00018597) transmise le 07 avril 2025. |
| Nous vous invitons à vous connecter sur le portail de dépôt des demandes d'aides.                                                                                                    |
| Une fois connecté, vous pourrez accéder au suivi de votre demande et apporter les modifications sur :                                                                                       |
| Message adapté en fonction des                                                                                                    |
| - éléments à transmettre                                                                                                    |
| Cordialement,                                                                                                    |
| Personne en charge de la demande d'aide:                                                                                                    |
|                                                                                                    |
| Tél : 03 85 39 76 26                                                                                                    |
| Département de Soône et Leire                                                                                                    |
| Département de Saône-et-Loire   Espace Duhesme   18 rue de Flacé   CS 70126<br>7/1026 Mácon cedex 9   www.saoneetloire/11 fr                                                                |
| SAÔNE                                                                                                    |
|                                                                                                    |
|                                                                                                    |

## 3.2 REPONSE A UNE DEMANDE DE COMPLEMENT VIA LE TELESERVICE

Se connecter à votre espace personnel en cliquant sur le lien :

liens

 Accédez à la demande de complément de pièce en cliquant sur le lien « Une ou plusieurs actions sont requises afin de pouvoir traiter votre demande » qui s'affiche sur la demande concernée, puis « Compléter »

| Mes demandes d'aides 🖍 Déposer une demande d'aide                                               |   |                                 |
|-------------------------------------------------------------------------------------------------|---|---------------------------------|
| Mes demandes (12) Partagées avec moi                                                            |   |                                 |
| 2026 - AAP - Collégiens - Pratique sportive -<br>(00018597)                                     |   | 🔿 Voir)                         |
| Prise en charge Prise en charge le jeudi 10 avril 2025 à 13:06 V                                | ← | Cliquer sur « Plus de détails » |
| Une ou plusieurs actions sont requises afin de pouvoir traiter votre demande. V Plus de détails |   |                                 |
|                                                                                                 |   |                                 |

| Mes demandes (12)          | Partagées avec moi                                           |                              |        |
|----------------------------|--------------------------------------------------------------|------------------------------|--------|
| 2026 - AAP -<br>(00018597) | Collégiens - Pratique                                        | sportive - Collège XY        | Voir … |
| Prise en charge Pris       | e en charge le jeudi 10 avril 2025 à 13:                     | 16 ~                         |        |
| 🛕 Une ou plusieu           | rs actions sont requises afin de pou                         | voir traiter votre demande.  |        |
| 8 Jeu                      | complément d'information vous es<br>di 10 avril 2025 à 13:10 | demande Compléter 2 Partager |        |

OU à partir de la rubrique « Mes Sollicitations »

| POUR VOUS.         Mes démarches           LOIRE         LOIRTAGE                                                                                                    |  |  |  |  |  |  |
|----------------------------------------------------------------------------------------------------|--|--|--|--|--|--|
| 🗋 Tableau de bord 🖉 Mes sollicitations 🜒 🗀 Mes aldes 🗸 📓 Mes documents                                                                                                    |  |  |  |  |  |  |
| Mes sollicitations                                                                                                    |  |  |  |  |  |  |
| Compléments                                                                                                    |  |  |  |  |  |  |
| Un complément d'information vous est demandé concernant votre demande 2024 - AAP - Territoires - Volet 6 - Projets<br>territoriaux structurants - TEST (00018426)<br>Mardi 1 octobre 2024 à 1431 |  |  |  |  |  |  |
|                                                                                                    |  |  |  |  |  |  |

Votre demande s'ouvre à la page des modifications demandées.

Déposer de nouvelles pièces qui auraient été jugées soit non conformes, soit incomplètes, soit manquantes.

Vous pouvez alors ajouter la ou les pièce(s).

|                                                                                        |                                                                 | Suivant (9) |
|----------------------------------------------------------------------------------------|-----------------------------------------------------------------|-------------|
| Veuillez ajouter les pièces nécessaires à la<br>es champs marqués d'un * sont obligato | prise en compte de votre demande<br>res.                        |             |
|                                                                                        | ∧ Devis du Projet *                                             | Déposé      |
| documents avec l'extension .pdf .jpg<br>.jpeg                                          | Devis du Projet                                                 | (+ Ajouter) |
|                                                                                        | PDF DOCUMENT TEST.pdf (29.59 Ko) - 07/04/2025 14:02 Description | •           |
|                                                                                        | ∧ Budget prévisionnel *                                         | Déposé      |
|                                                                                        | Modèle à télécharger I <u>CI</u>                                | (+ Ajouter) |
|                                                                                        | DOCUMENT TEST,pdf (29.59 Ko) - 07/04/2025 14:02 PDF Description |             |

 $\bigcirc$ 

# Vous devez de nouveau attester sur l'honneur l'exactitude de la demande et la transmettre.

|                                                                                                 | ATTESTATION SUR L'HONNEUR                                                                                                    |
|-------------------------------------------------------------------------------------------------|----------------------------------------------------------------------------------------------------|
| Le droit d'accès au<br>auprès duquel voi                                                        | ix informations prévues par la loi nº 78-17 du 6 janvier 1978 relative à l'informatique, aux fichiers et aux libertés s'exerce auprès du service ou de l'établissement<br>us déposez cette demande.                                                                                                    |
| En tant que chef d                                                                              | l'établissement, je déclare :                                                                                                    |
| Valider le p                                                                                    | rojet déposé et la demande de subvention,                                                                                                    |
| Exactes et s                                                                                    | incères les informations du présent formulaire,                                                                                                    |
| Que la part     Oue concer                                                                      | xipation du collège sur ses recettes internes est de 20 % minimum du coult du projet pour les projets hors sejours, et de 10 % pour les sejours,<br>nant les séjours. la part demandée aux families par élève est de 170 € maximum.                                                                                                    |
| Que les der                                                                                     | nandes de subvention pour les « séjours » comportent au minimum 2 nuitées successives,                                                                                                    |
| Que le bud                                                                                      | get prévisionnel est équilibré en dépenses et recettes, en dissociant les dépenses en transport et hébergement et en intégrant l'aide sollicitée,<br>isor dénois en contient pas de dépenses et recettes en la transport et d'hébergement pour les projects hors séjours ni de fait de marchandises pour la                                                                                                    |
| revente. To                                                                                     | ren oepoer ne contain pas de oepenase el minesausement, pas de dampor es un ever prener pour les projes nons sepois a mois en mais de mansais pour la<br>utéfois, une subvention « transport » peut être soliticité à hauteur de 50 % et dans la limite de 500 €, pour une sortie par établissement et par année scolaire, en sus                                                                                                    |
| des séjours                                                                                     |                                                                                                    |
| Que la subv     Que le bud                                                                      | lention sollicitée est de plus de 150 €,<br>zer est précenté en tenant rompte de la déduction du « pass culture » dans le calcul de la subvention départementale                                                                                                    |
| <ul> <li>Que cette s</li> </ul>                                                                 | ubvention, si elle est accordée, sera versée au compte bancaire du collège (RIB joint au dossier de demande de subvention),                                                                                                    |
| Que le collè                                                                                    | ige s'engage à apposer le logo du Département de Saône-et-Loire sur tout support de communication en lien avec le projet                                                                                                    |
| subvention                                                                                      | te <u>nttps://www.saoneetioire/l.tr/charte-graphique.</u>                                                                                                    |
| Les champs marq                                                                                 | Jes d'un * sont obligatoires.                                                                                                    |
|                                                                                                 |                                                                                                    |
|                                                                                                 |                                                                                                    |
| Ne pas oublier de                                                                               | e cliquer sur "Transmettre", pour que votre demande soit prise en charge pour instruction par nos services.                                                                                                    |
| <mark>Ne pas oublier de</mark><br>En cliquant sur "Tr                                           | e cliquer sur "Transmettre", pour que votre demande soit prise en charge pour instruction par nos services.<br>ransmettre", vous reconnaissez avoir pris connaissance du <u>règlement collège privé</u> / <u>règlement collège public</u>                                                                                                    |
| Ne pas oublier de<br>En cliquant sur "Tr<br>O Lorsque votre le<br>vous pourrez le               | e cliquer sur "Transmettre", pour que votre demande soit prise en charge pour instruction par nos services.<br>ansmettre", vous reconnaissez avoir pris connaissance du <u>règlement collège privé</u> / <u>règlement collège public</u><br>demande sera transmise, elle sera visible par tous les comptes reliés à ce tiers. Vous pouvez dès à présent modifier les personnes ayant accès à cette demande, ou<br>e faire à tout moment via la liste de vos demandes.                                      |
| Ne pas oublier de<br>En cliquant sur "Tr<br>Lorsque votre e<br>vous pourrez le                  | e cliquer sur "Transmettre", pour que votre demande soit prise en charge pour instruction par nos services.<br>ransmettre", vous reconnaissez avoir pris connaissance du <u>règlement collège privé / règlement collège public</u><br>demande sera transmise, elle sera visible par tous les comptes reliés à ce tiers. Vous pouvez dès à présent modifier les personnes ayant accès à cette demande, ou<br>e faire à tout moment via la liste de vos demandes.<br>Gérer l'accès à la demande              |
| Ne pas oublier de<br>En cliquant sur "Tr<br>De Lorsque votre le<br>vous pourrez le<br>Précédent | e cliquer sur "Transmettre", pour que votre demande soit prise en charge pour instruction par nos services.<br>ransmettre", vous reconnaissez avoir pris connaissance du <u>règlement collège privé</u> / <u>règlement collège public</u><br>demande sera transmise, elle sera visible par tous les comptes reliés à ce tiers. Vous pouvez dès à présent modifier les personnes ayant accès à cette demande, ou<br>a faire à tout moment via la liste de vos demandes.<br>Gérer l'accès à la demande<br>vo |
| Ne pas oublier de<br>En cliquant sur "Tr<br>Lorsque votre i<br>vous pourrez le<br>Précédent     | e cliquer sur "Transmettre", pour que votre demande soit prise en charge pour instruction par nos services.<br>ransmettre", vous reconnaissez avoir pris connaissance du règlement collège privé / règlement collège public<br>demande sera transmise, elle sera visible par tous les comptes reliés à ce tiers. Vous pouvez dès à présent modifier les personnes ayant accès à cette demande, ou<br>f aire à tout moment via la liste de vos demandes.                                                    |

(▲ ce traitement peut prendre plusieurs minutes)

| Appel à projets - Territoi<br>Appel à projets en faveur des col<br>Confirmation | res : Confirmation<br>Ilégiens : Confirmation |            |
|---------------------------------------------------------------------------------|-----------------------------------------------|------------|
| Votre demande a bien été transmise.                                             |                                               |            |
|                                                                                 | Génération du récapitulatif en cours          |            |
| Vous pourrez la retrouver et suivre son avai                                    | ncement en vous reconnectant sur ce site.     |            |
|                                                                                 |                                               | © Terminer |

Dès la transmission faite, vous ne pourrez plus modifier votre dossier sans contact avec le Département.

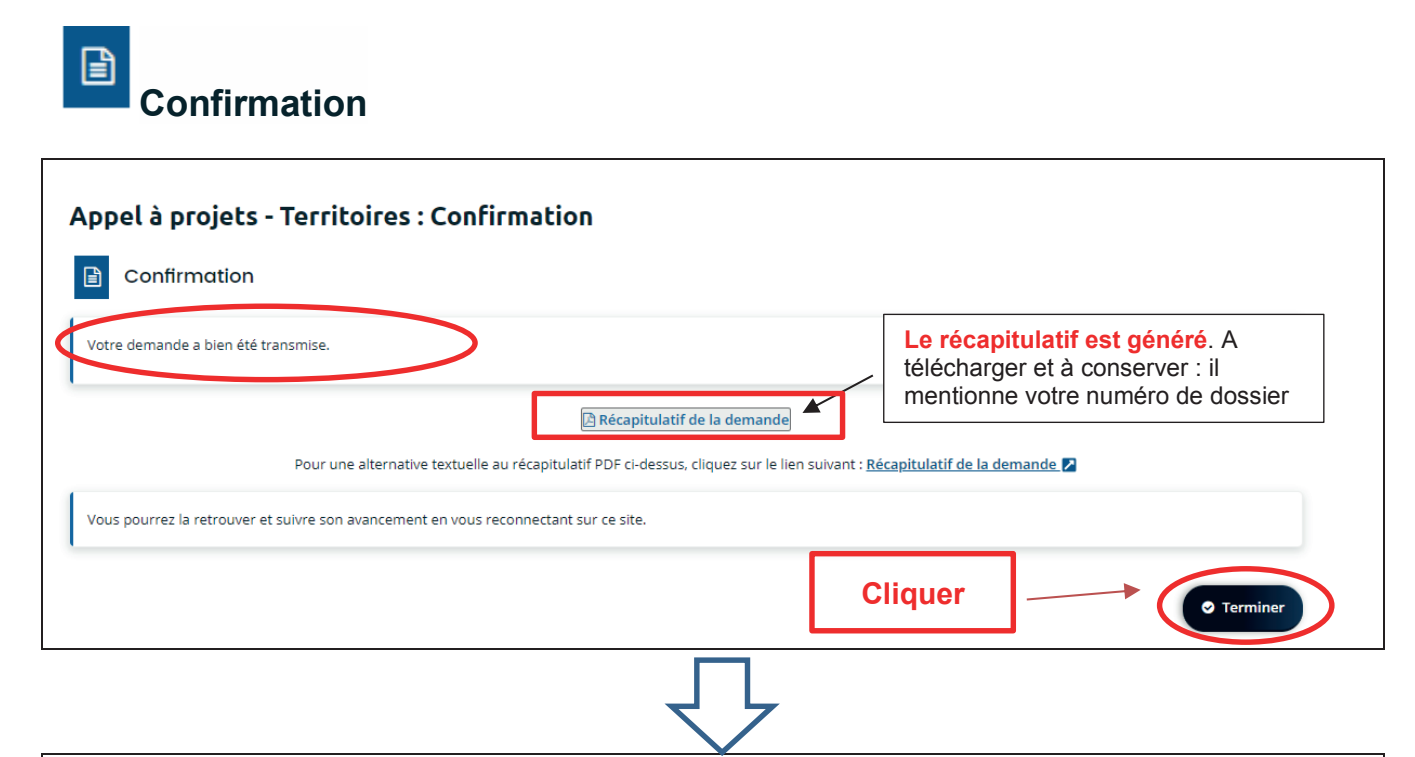

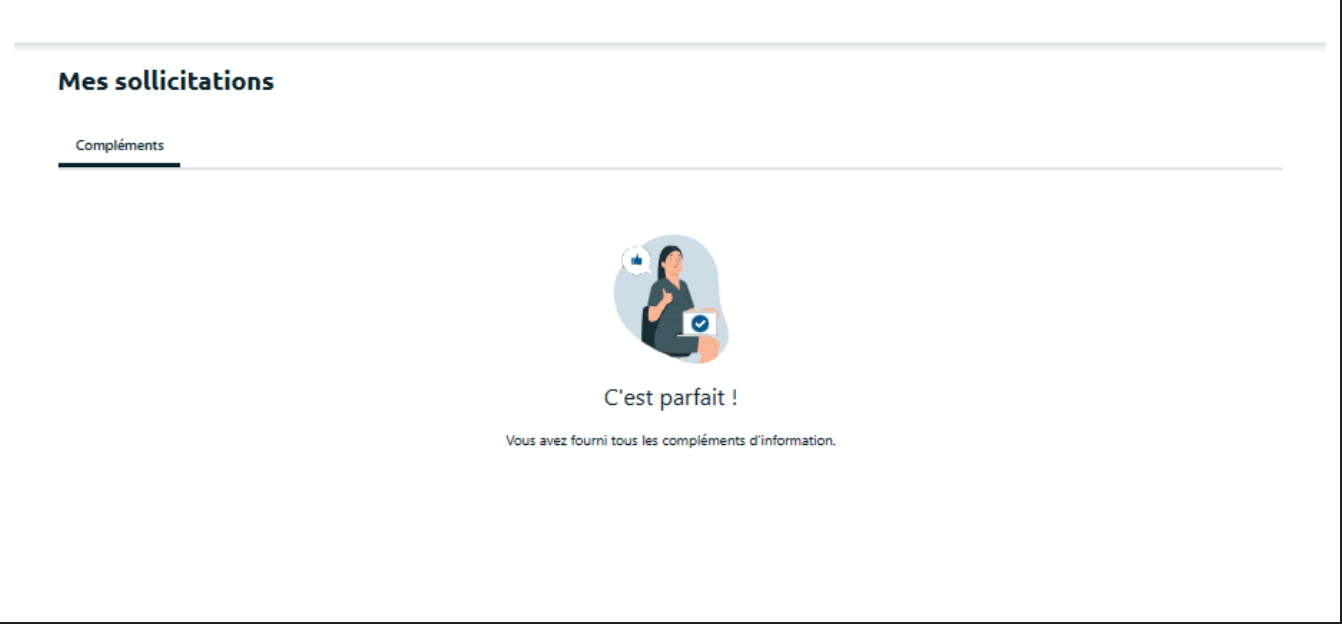

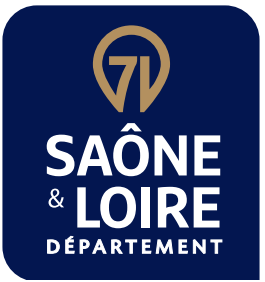

# DÉPARTEMENT DE SAÔNE-ET-LOIRE

Espace Duhesme - 18, rue de Flacé CS70126 - 71026 Mâcon Cedex 9

Direction accompagnement des territoires dat@saoneetloire71.fr saoneetloire.fr

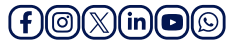